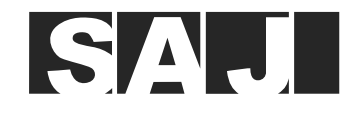

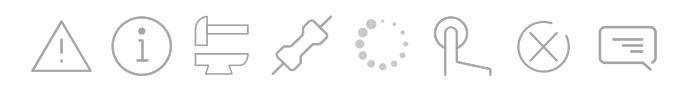

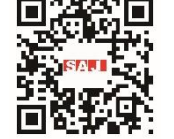

**GUANGZHOU SANJING ELECTRIC CO., LTD** 

Tel: (86)20 66608588 Fax: (86)20 66608589 Web: www.saj-electric.com

Add: SAJ Innovation Park, No.9, Lizhishan Road, Science City, Guangzhou High-tech Zone , Guangdong, P.R.China

H2 Series **HYBRID INVERTER USER MANUAL** H2-(5K-10K)-LS2

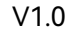

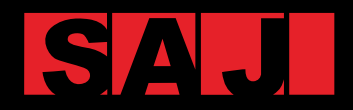

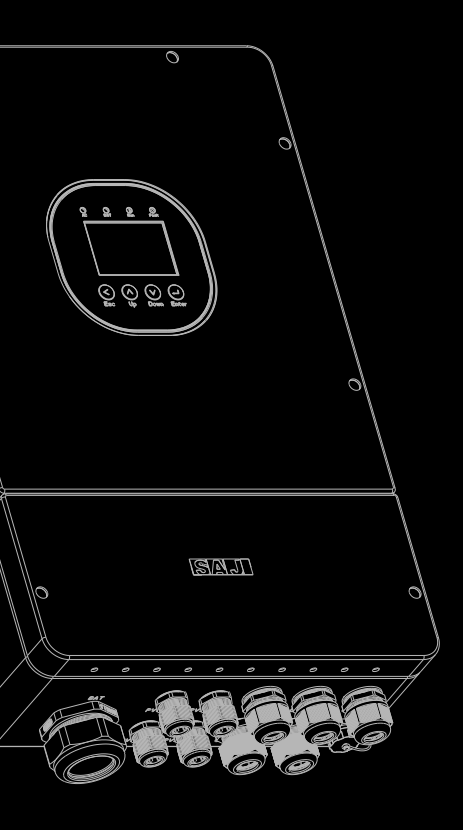

## Preface

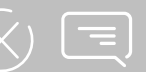

## TABLE OF Contents

| 1. SAFE  | TY PRECAUTIONS  |                                    | 1    |
|----------|-----------------|------------------------------------|------|
|          | 1.1.            | Scope of Application               | 2    |
|          | 1.2.            | Target Group                       | 2    |
|          | 1.3.            | Safety Levels                      | 3    |
|          | 1.4.            | Safety Instructions                | 3    |
|          | 1.5.            | Explanations of Symbols            | 5    |
| 2. PROD  | OUCT INFORMATIO | N                                  | 7    |
|          | 2.1.            | General Introduction               | 8    |
|          | 2.2.            | Model Description                  | 8    |
|          | 2.3.            | Dimension                          | 9    |
|          | 2.4.            | Bottom View                        | 10   |
|          | 2.5.            | Electrical Terminals               | 11   |
|          | 2.6.            | LED Status Indicators              | 12   |
|          | 2.7.            | Datasheet                          | 13   |
| 3. INSTA | ALLATION        |                                    | . 17 |
|          | 3.1.            | Installation Diagram               | 18   |
|          | 3.2.            | Installation Tools                 | 19   |
|          | 3.3.            | Pre-installation Check             | 20   |
|          | 3.4.            | Mounting Orientation and Clearance | 20   |
|          | 3.5.            | Wall Mounting                      | 22   |
|          | 3.6.            | Installing the Battery             | 26   |
| 4. ELEC  | TRICAL CONNECTI | ON                                 | . 27 |
|          | 4.1.            | Safety Instruction                 | 28   |
|          | 4.2.            | Connecting the Grounding Cable     | 28   |

| 4.3.                 | Opening the Junction Box of the Inverter     |
|----------------------|----------------------------------------------|
| 4.4.                 | Assembling the AC-side Electrical Connection |
| 4.5.                 | Connecting the Battery to the Inverter       |
| 4.6.                 | Assembling the Communication Connection      |
| 4.7.                 | Assembling the PV-side Electrical Connection |
| 4.8.                 | System Connection                            |
| 4.9.                 | External CT connection                       |
| 4.10.                | Parallelling Wiring                          |
| 5. STARTUP AND SHUTD | 00WN                                         |
| 5.1.                 | Startup                                      |
| 5.2.                 | Shutdown                                     |
| 6. COMMISSIONING     |                                              |
| 6.1.                 | Downloading the App                          |
| 6.2.                 | Logging In to the App                        |
| 6.3.                 | Performing the Initialization Settings       |
| 6.4.                 | Configuring the Communication Module         |
| 6.5.                 | Creating a Plant                             |
| 6.6.                 | Viewing the Fixed Power Factor Mode and Fixe |
| 6.7.                 | Configuring Self-test (For Italy)            |
| 6.8.                 | Smart Load Setting                           |
| 7. TROUBLESHOOTING   |                                              |
| 8. APPENDIX          |                                              |
| 9.1.                 | Recycling and Disposal                       |
| 9.2.                 | Warranty                                     |
| 9.3.                 | Contacting Support                           |
| 9.4.                 | Trademark                                    |
|                      |                                              |

|                       | 30 |
|-----------------------|----|
|                       | 31 |
|                       | 34 |
|                       | 35 |
|                       | 41 |
|                       | 43 |
|                       | 44 |
|                       | 46 |
|                       | 47 |
|                       | 48 |
|                       | 49 |
|                       | 51 |
|                       | 52 |
|                       | 52 |
|                       | 54 |
|                       | 62 |
|                       | 63 |
| d Reactive Power Mode | 65 |
|                       | 67 |
|                       | 69 |
|                       | 71 |
|                       | 75 |
|                       | 76 |
|                       | 76 |
|                       | 76 |
|                       | 76 |
|                       | 10 |

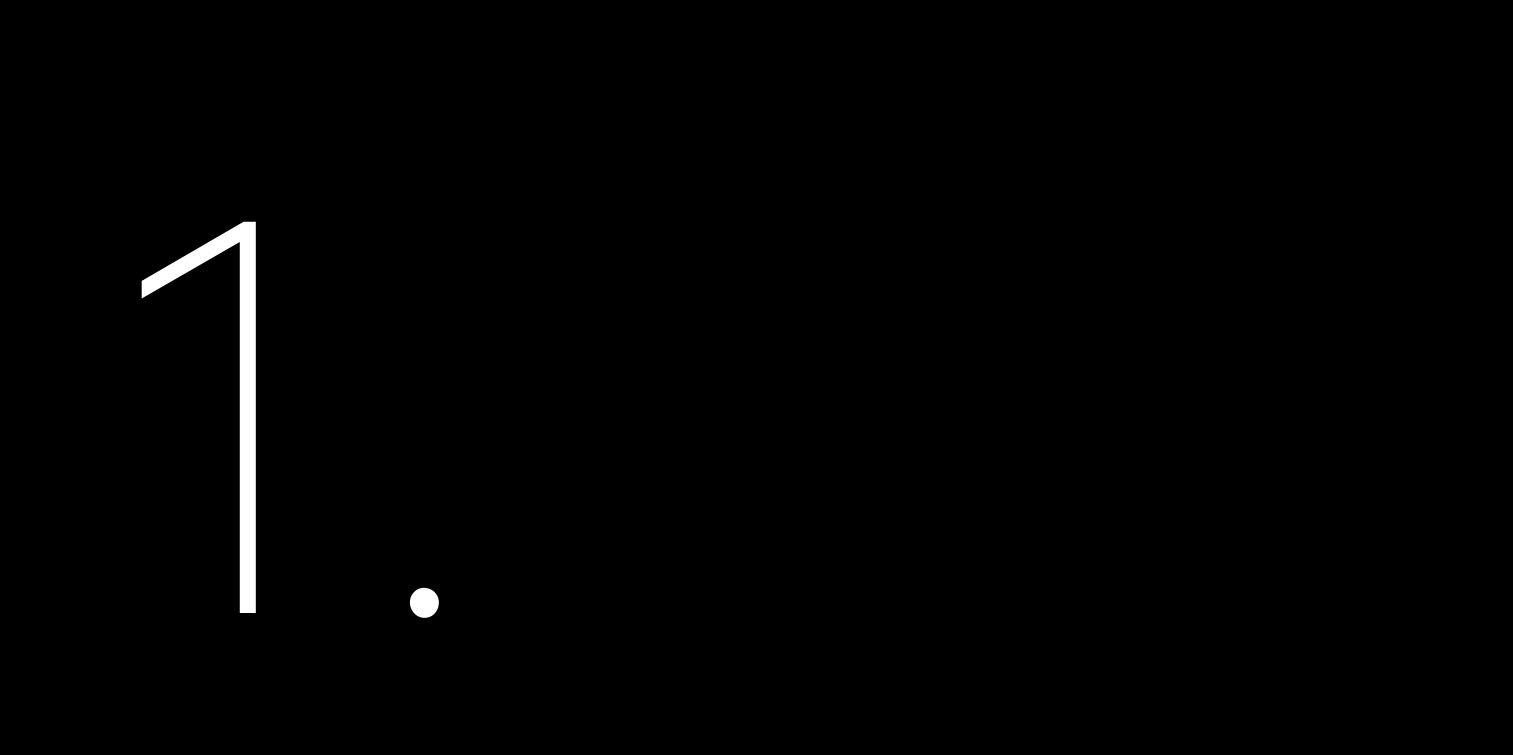

# SAFETY PRECAUTIONS

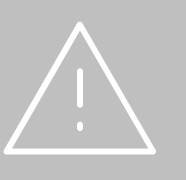

- Before installing, using, and maintaining this equipment, read the safety information and precautions thoroughly, and comply with them during operations.
- Failure to follow any of the instructions or warnings in this document can result in electrical shock, serious injury, or death, or can damage the equipment, potentially rendering it inoperable. SAJ shall take no responsibility for any personal injuries or property damage caused by improper use.

## 1.1. Scope of Application

This user manual describes instructions and detailed procedures for installing, operating, maintaining, and troubleshooting of the following SAJ inverters:

H2-5K-LS2; H2-6K-LS2; H2-7.6K-LS2; H2-8K-LS2; H2-10K-LS2

Please read this manual carefully before installations and operations. Keep this manual in a readily accessible place for future reference.

## 1.2. Target Group

This manual is intended for any qualified personnel to install, operate, maintain and troubleshoot the inverter and related system components. The qualified personnel have training, knowledge, and experience in:

- Installing electrical equipment.
- · Applying all applicable installation codes.
- Analyzing and reducing the hazards involved in performing electrical work.
- Installing and configuring batteries.
- · Selecting and using Personal Protective Equipment (PPE).

Servicing of batteries must only be performed or supervised by qualified personnel with knowledge of batteries and their required precautions. Keep ungualified personnel away from batteries.

No responsibility is assumed by SAJ Electric for any consequences arising out of the use of this material.

## 1.3. Safety Levels

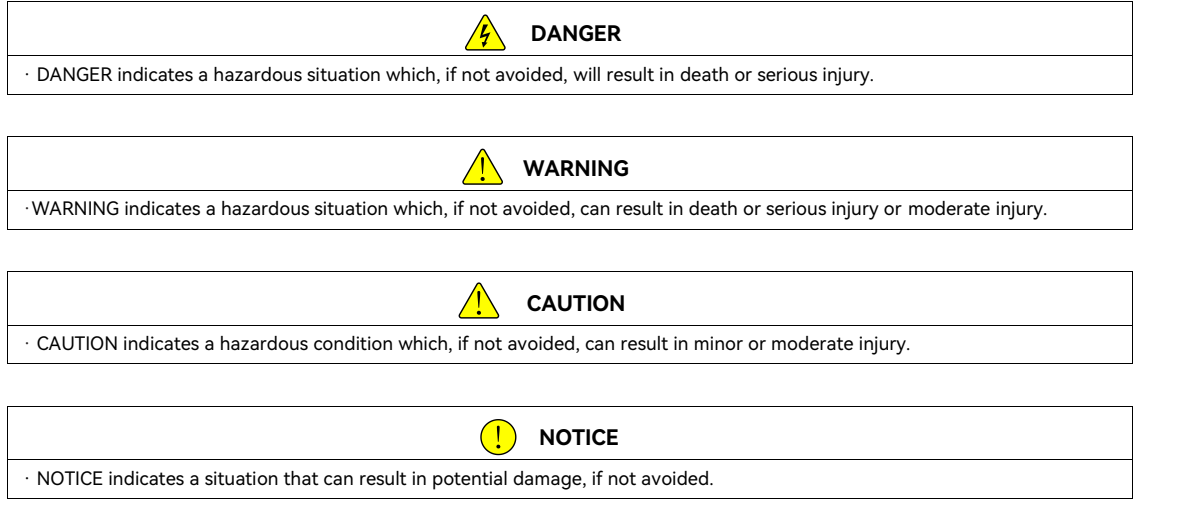

## 1.4. Safety Instructions

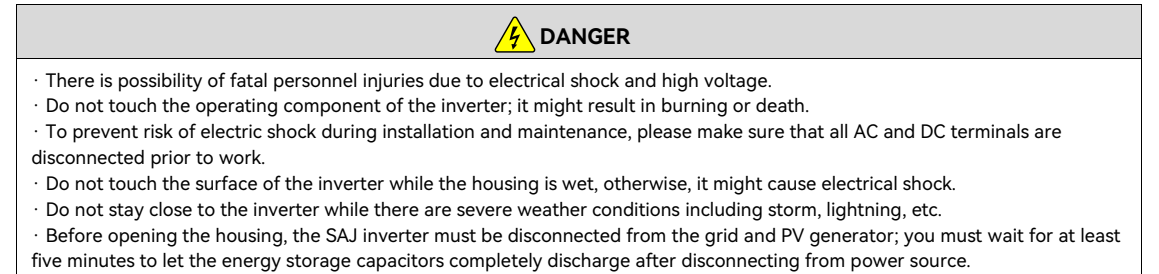

## operation. ·Risk of damage due to improper modifications.

• Moving or reinstall the inverter to another location might void the warranty without prior written permission from SAJ.

### WARNING

tion on the inverter.

disconnection device. If there is no external disconnection device present, ter.

nnect if it is tripped, and secure it against reconnection.

the inverters must be performed by qualified personnel only in compliance

f product functionality of any form may cause lethal hazard to the operator, responsible for the loss and these warranty claims.

enerator. Do not connect any other source of energy to the SAJ inverter.

I grounded in order to protect properties and persons.

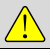

#### CAUTION

The inverter will become hot during operation. Please do not touch the heat sink or peripheral surface during or shortly after

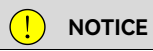

## 1.5. Explanations of Symbols

To ensure the safety of people and equipment, follow the safety symbols on the equipment.

| Symbol                                                                                                    | Description                                                                                                    |  |  |  |
|----------------------------------------------------------------------------------------------------|----------------------------------------------------------------------------------------------------|--|--|--|
| 4                                                                                                    | <b>Dangerous electrical voltage</b><br>This device is directly connected to public grid, thus all work to the inverter shall only be carried out by<br>qualified personnel. |  |  |  |
| Danger to life due to high electrical voltage!<br>There might be residual currents in inverter because of large capacitors. Wait for 5 minutes before remove the front lid. |                                                                                                    |  |  |  |
| !                                                                                                    | <b>Notice, danger!</b><br>This is directly connected with electricity generators and public grid.                                                                           |  |  |  |
| <u></u>                                                                                                    | <b>Danger of hot surface</b><br>The components inside the inverter will release a lot of heat during operation. Do not touch metal plate housing during operating.          |  |  |  |
|                                                                                                    | <b>An error has occurred.</b><br>Please go to "Troubleshooting" to remedy the error.                                                                                        |  |  |  |
|                                                                                                    | This device SHALL NOT be disposed of in residential waste.<br>Please go to "Recycling and Disposal" for proper treatments.                                                  |  |  |  |

0

\_

0

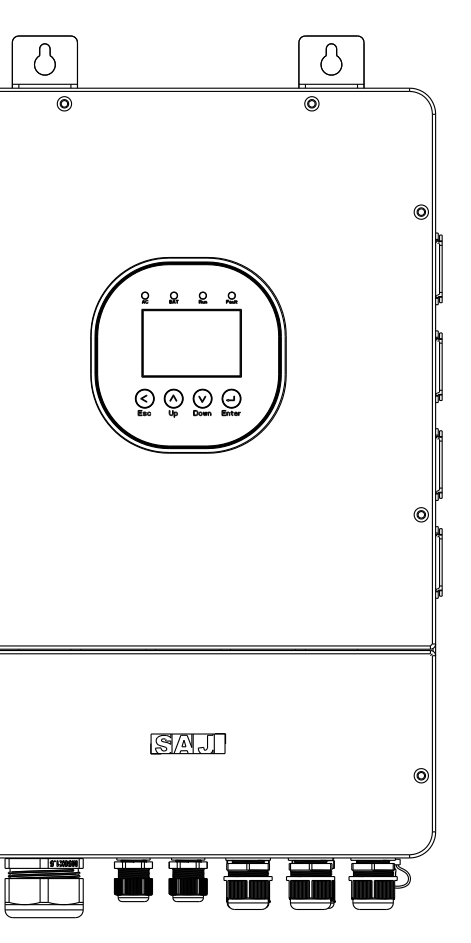

6

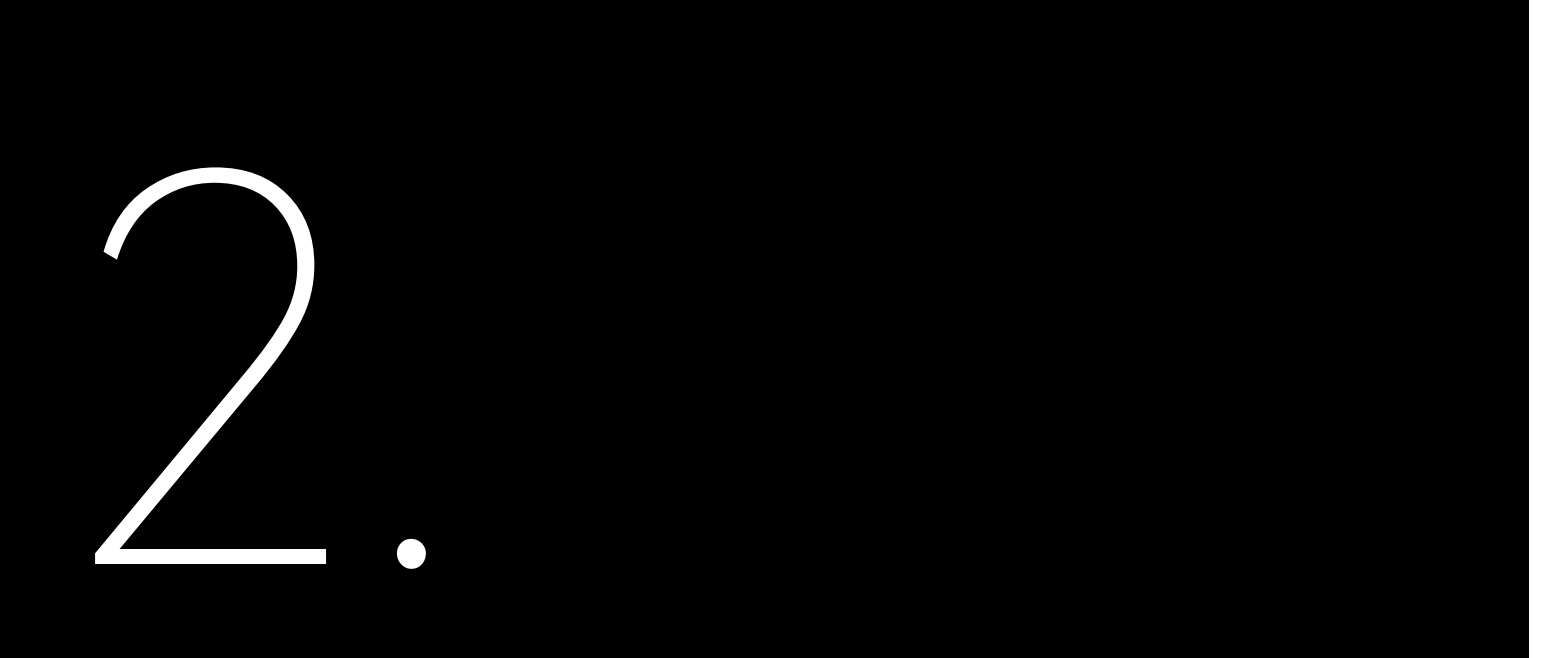

# PRODUCT INFORMATION

## 2.1. General Introduction

The SAJ H2 series low-voltage inverter is a transformer-less hybrid solar inverter, which is a key component of a complete energy storage system.

The inverter contains maximum power point tracking (MPPT), battery charging/discharging circuit and full-bridge inverting circuit. It converts solar power to grid-compliant AC power for home loads and sell extra power to the grid. The solar power can also be stored into the battery for later use when grid is down or during peak electricity price period.

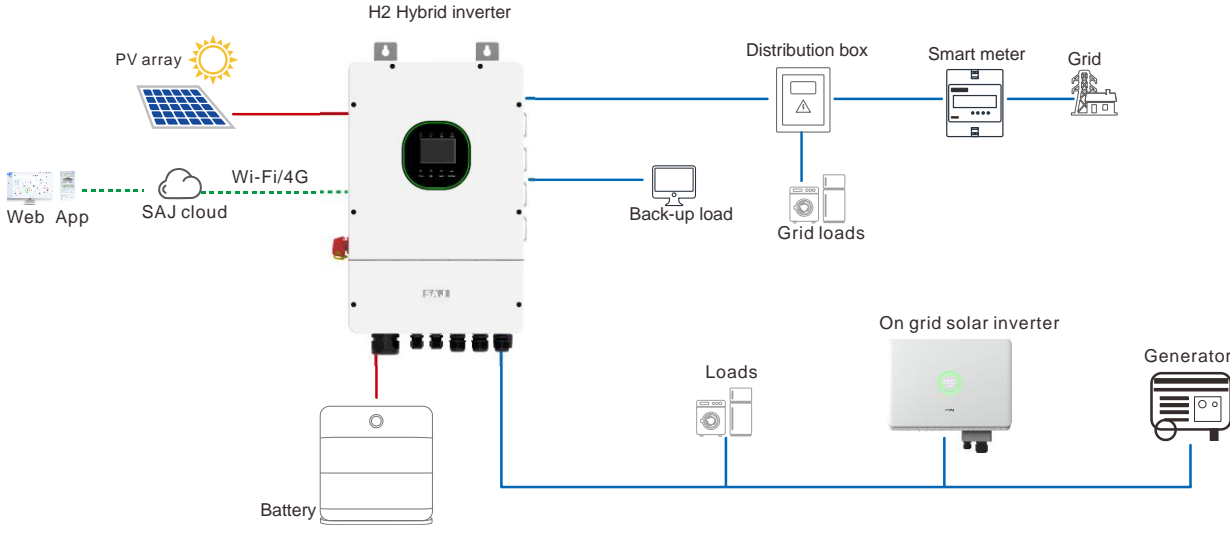

Figure 2.1. Application topology

When power outage occurs, the inverter transfers the critical loads to battery power immediately and seamlessly without supply interruption to the critical loads.

## 2.2. Model Description

H2 - *x*K

H2: Product series. *x*K: Rated energy. For example, 5K indicates that the rated energy of this inverter is 5 kW. L: Low voltage; S2: single phase with 2MPPT.

## 2.3. Dimension

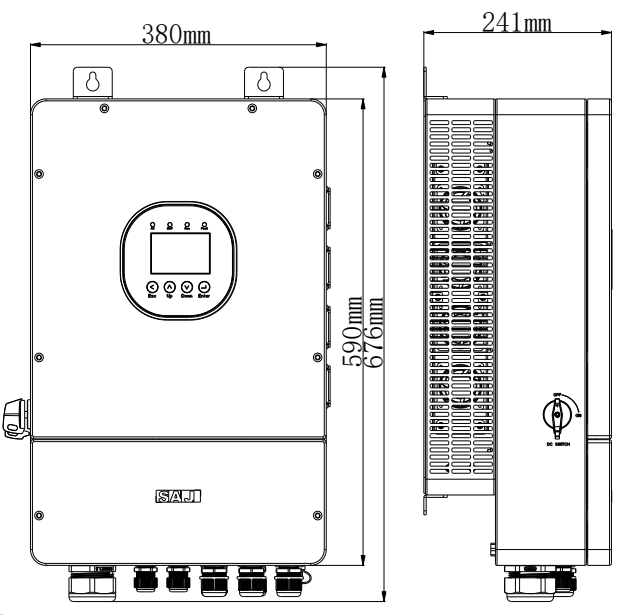

Figure 2.2. Dimension of the H2 series inverter

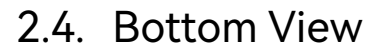

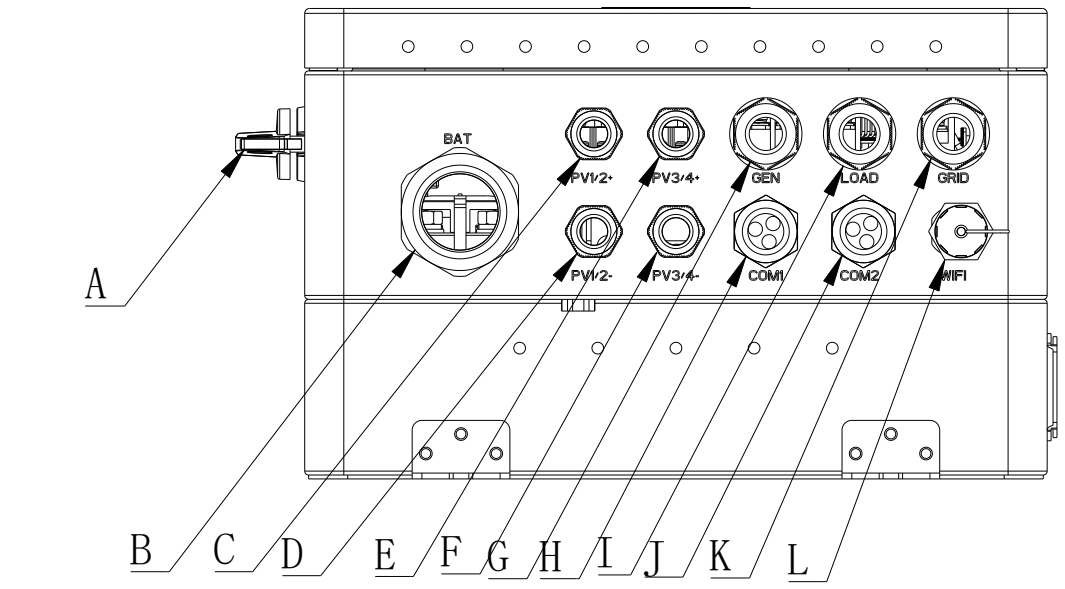

Figure 2.3. Bottom View of the H2 series inverters

| Callout | Silkscreen | Description                                               |  |
|---------|------------|-----------------------------------------------------------|--|
| А       | DC SWITCH  | DC switch                                                 |  |
| В       | BAT        | Cable gland: For battery cable connection                 |  |
| С       | PV1/2+     | Cable gland: For PV positive cables 1 and 2               |  |
| D       | PV1/2-     | Cable gland: For PV negative cables 1 and 2               |  |
| E       | PV3/4+     | Cable gland: For PV positive cables 3 and 4               |  |
| F       | PV3/4-     | Cable gland: For PV negative cables 3 and 4               |  |
| G       | GEN        | Cable gland: For generator or smart-load cable connection |  |
| н       | COM1       | Cable gland: For communication cable 1                    |  |
| 1       | LOAD       | Cable gland: For load cable connector                     |  |
| J       | COM2       | Cable gland: For communication cable 2                    |  |
| К       | GRID       | Cable gland: For grid cable connection                    |  |
| L       | WIFI       | Wi-Fi port                                                |  |

Table 2.1. Cable glands, ports, and switch at the bottom of the inverter

## 2.5. Electrical Terminals

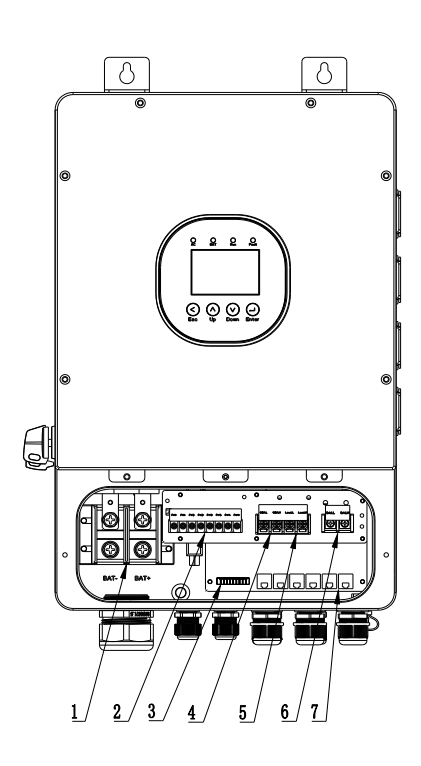

Figure 2.4. Terminals in the junction box

| Callout | Silkscreen                                                             | Description                   |
|---------|------------------------------------------------------------------------|-------------------------------|
| 1       | BAT+ and BAT-                                                          | Battery connection terminals  |
| 2       | PV1+, PV1-, PV2+, PV2-, PV3+, PV3-, PV4+, and PV4-                     | PV connection terminals       |
| 3       | CT1+, CT1-, BAT_T+, BAT_T-, EX_SD+, GND_S, G, G_S, +12V_RSD, and GND_S | Communications terminal block |
| ,       | GEN_L and GEN_N                                                        | Terminals for connecting a    |
| 4       | S-Load_L and S-Load_N                                                  | generator or smart loads      |
| 5       | Load_L and Load_N                                                      | Load connection terminals     |
| 6       | Grid_L and Grid_N                                                      | Grid connection terminals     |
| 7       | MODBUS_RS485, BMS_CAN, Parallel-1, Parallel-2, DRM, and METER_RS485    | RJ45 communication ports      |

Table 2.2. Terminals in the junction box

## 2.6. LED Status Indicators

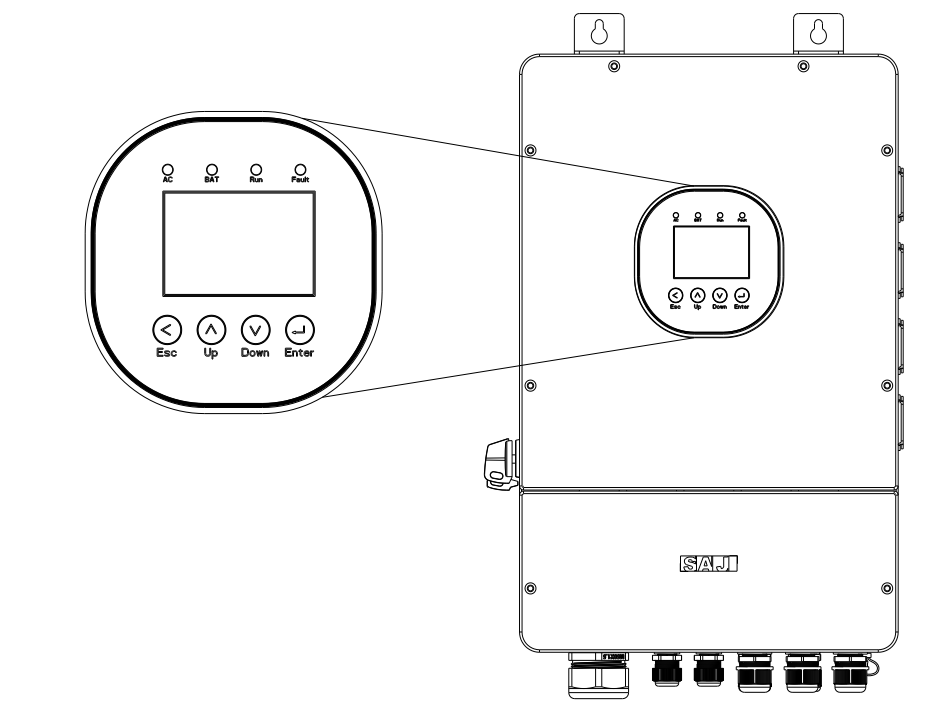

Figure 2.5. LED status indicators and buttons

| LED indicator | Color | Status   | Description   |  |
|---------------|-------|----------|---------------|--|
| AC            | Green | Solid on | The grid is o |  |
| BAT           | Green | Solid on | The battery   |  |
| Run           | Green | Solid on | The inverter  |  |
| Fault         | Red   | Solid on | The inverter  |  |

Table 2.3. Description of LED status indicators

grid is connected and working properly.

pattery is working properly.

nverter is working properly.

nverter is not working properly.

| Button                           | Description                              |  |  |  |
|----------------------------------|------------------------------------------|--|--|--|
| Esc Exit the current operations. |                                          |  |  |  |
| Up Move the screen up one line.  |                                          |  |  |  |
| Down                             | Move the screen down one line.           |  |  |  |
| Enter                            | Open the settings for the selected item. |  |  |  |

Table 2.4. Description of buttons

## 2.7. Datasheet

| Model                                 | H2-5K-LS2                                       | H2-6K-LS2 | H2-7.6K-LS2 | H2-8K-LS2 | H2-10K-LS2 |
|---------------------------------------|-------------------------------------------------|-----------|-------------|-----------|------------|
| PV String Input                       |                                                 |           | •           | •         | •          |
| Max. PV array power [Wp]@STC          | 10000                                           | 12000     | 15200       | 16000     | 20000      |
| Max. DC voltage [V]                   | 500                                             |           |             |           |            |
| MPPT voltage range [V]                | 90-480                                          |           |             |           |            |
| Rated DC Voltage [V]                  | 360                                             |           |             |           |            |
| Start voltage [V]                     | 80                                              |           |             |           |            |
| Max. input current [A]                | 20/20                                           |           | 40/40       |           |            |
| Max. short current [A]                | 25/25                                           |           | 50/50       |           |            |
| No. of MPPT                           | 2                                               |           | •           |           |            |
| Battery Port Connection               |                                                 |           |             |           |            |
| Battery type                          | Battery type Lead-acid battery; lithium battery |           |             |           |            |
| Voltage range [V]                     | 40-60                                           |           |             |           |            |
| Max. charging/discharging current [A] | 100                                             | 120       | 190         | 190       | 240        |
| AC Output [On-grid]                   |                                                 |           |             |           |            |
| Rated AC power [W]                    | 5000                                            | 6000      | 7600        | 8000      | 10000      |
| Max. apparent power [VA]              | 5500                                            | 6600      | 8360        | 8800      | 10000      |
| Rated output current [A]@230 V AC     | 21.8                                            | 26.0      | 33.0        | 34.8      | 43.5       |
| Max. output current [A]               | 25.0                                            | 30.0      | 38.0        | 40.0      | 45.5       |
| Rated AC voltage and range            | L/N/PE, 220, 230, 240/180-280 V                 |           |             |           |            |
| Rated output frequency and range [Hz] | iz] 50; 60<br>45-65                             |           |             |           |            |
| Power factor [cosφ]                   | 0.8 leading-0.8 lagging                         |           |             |           |            |

| Model                                | H2-5K-LS    |
|--------------------------------------|-------------|
| Total harmonic distortion [THDi]     | < 3%        |
| AC Output [Back-up Mode]             | •           |
| Max. Output Power [VA]               | 5000        |
| Max. output current [A]              | 25.0        |
| Peak output apparent power [VA]      | 6000, 60s   |
| Rated AC voltage and range [V]       | L/N/PE, 22  |
| Rated output frequency and rang [Hz] | 50, 60      |
|                                      | 45-65       |
| Output THDv (@ Liner Load)           | < 3%        |
| AC Input [On-grid]                   | 1           |
| Rated AC voltage and range (V)       | L/N/PE, 22  |
| Rated input frequency [Hz]           | 50; 60      |
| Max. current@220 V AC                | 50          |
| Efficiency                           |             |
| Max. Efficiency                      | 97.6%       |
| Euro Efficiency                      | 97.0%       |
| Protection                           |             |
| Battery input reverse polarity       | Integrated  |
| protection                           |             |
| Overload protection                  | Integrated  |
| AC short circuit current protection  | Integrated  |
| DC surge protection                  | Type II     |
| AC surge protection                  | Type II     |
| Anti-islanding protection            | Integrated  |
| AFCI protection                      | Optional    |
| RSD protection                       | Optional    |
| Interface                            |             |
| PV connection                        | Terminal b  |
| AC connection                        | Terminal bl |
| Battery connection                   | Terminal bl |
| Display                              | LCD + App   |

| 2    | H2-6K-LS2        | H2-7.6K-LS2 | H2-8K-LS2 | H2-10K-LS2 |
|------|------------------|-------------|-----------|------------|
|      |                  |             |           |            |
|      |                  |             |           |            |
|      | 6000             | 7600        | 8000      | 10000      |
|      | 30.0             | 38.0        | 40.0      | 45.5       |
|      | 7200, 60s        | 9120, 60s   | 9600, 60s | 12000, 60s |
| 0, 2 | 230, 240/180–280 | V           |           |            |
|      |                  |             |           |            |
|      |                  |             |           |            |
|      |                  |             |           |            |
|      |                  |             |           |            |
| 0, 2 | 230, 240/180-280 | V           |           |            |
|      |                  |             |           |            |
|      | 60               | 76          | 80        | 91         |
|      |                  |             |           |            |
|      |                  |             |           |            |
|      |                  |             |           |            |
|      |                  |             |           |            |
|      |                  |             |           |            |
|      |                  |             |           |            |
|      |                  |             |           |            |
|      |                  |             |           |            |
|      |                  |             |           |            |
|      |                  |             |           |            |
|      |                  |             |           |            |
|      |                  |             |           |            |
|      |                  |             |           |            |
|      |                  |             |           |            |
| ocł  | <                |             |           |            |
| ocł  | <                |             |           |            |
| ocł  | <                |             |           |            |
|      |                  |             |           |            |

| Model                                                       | H2-5K-LS2                                                                 | H2-6K-LS2               | H2-7.6K-LS2 | H2-8K-LS2 | H2-10K-LS2 |
|-------------------------------------------------------------|---------------------------------------------------------------------------|-------------------------|-------------|-----------|------------|
| Communication                                               | Wi-Fi, Etherne                                                            | et, or 4G (optional     | )           |           |            |
| General Data                                                |                                                                           |                         |             |           |            |
| Topology                                                    | Non-isolated                                                              |                         |             |           |            |
| Operating temperature range                                 | -40°C to +60°C (-40°F to 140°F)                                           |                         |             |           |            |
| Operating temperature range                                 | [50°C to 60°C with derating]                                              |                         |             |           |            |
| Cooling method                                              | Intelligent fan                                                           | Intelligent fan cooling |             |           |            |
| Ambient humidity                                            | 0%-100% No condensation                                                   |                         |             |           |            |
| Altitude                                                    | 4000m (>3000m Power derating)                                             |                         |             |           |            |
| Noise [dBA]                                                 | < 50                                                                      |                         |             |           |            |
| Ingress protection                                          | IP65                                                                      |                         |             |           |            |
| Mounting                                                    | Wall mounting                                                             |                         |             |           |            |
| Dimension [H x W x D]                                       | 590 x 380 x 241 mm (23.23 x 14.96 x 9.49 inch)                            |                         |             |           |            |
| Weight                                                      | 29 kg (63.93 lb)                                                          |                         |             |           |            |
| Warranty [year]                                             | Refer to the warranty policy.                                             |                         |             |           |            |
|                                                             | EN 62109-1/2, EN 61000-6-2/4, EN 50438, EN 50549, C10/11, IEC 62116, IEC  |                         |             |           |            |
| Standard                                                    | 61727, RD 1699, RD 413, UNE 206006, UNE 206007, NTS, CEI 0-16, CEI 0-021, |                         |             |           |            |
| AS 4777.2, NBR 16149, NBR 16150 VDE-AR-N 4105, VDE 0126-1-1 |                                                                           |                         | 1-1         |           |            |

Table 2.5. Inverter datasheet

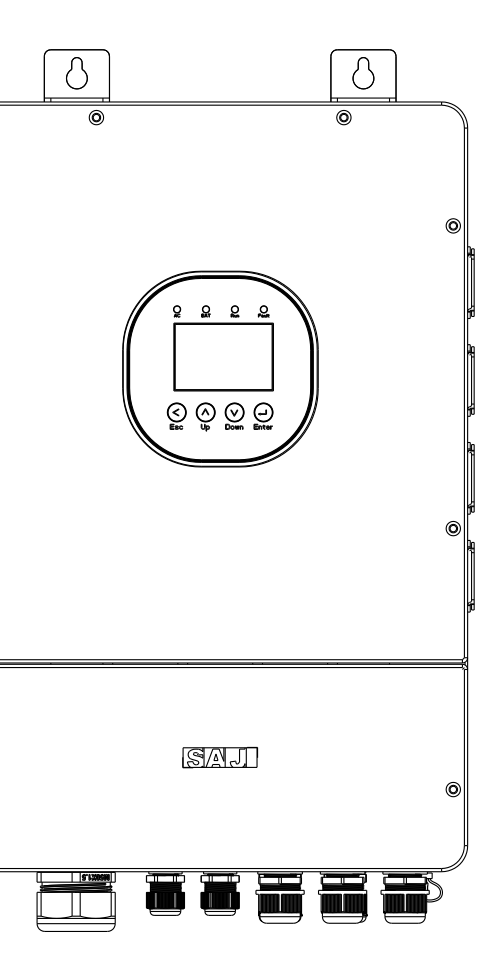

0

6

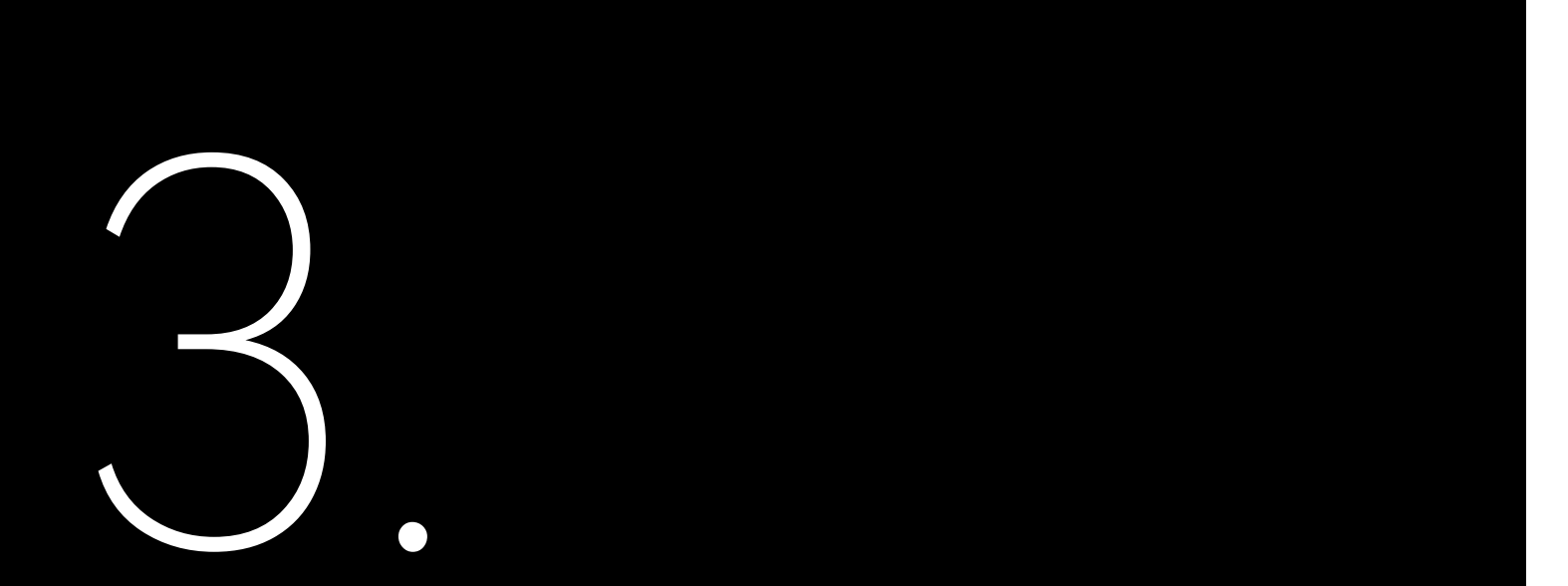

## 3.1. Installation Diagram

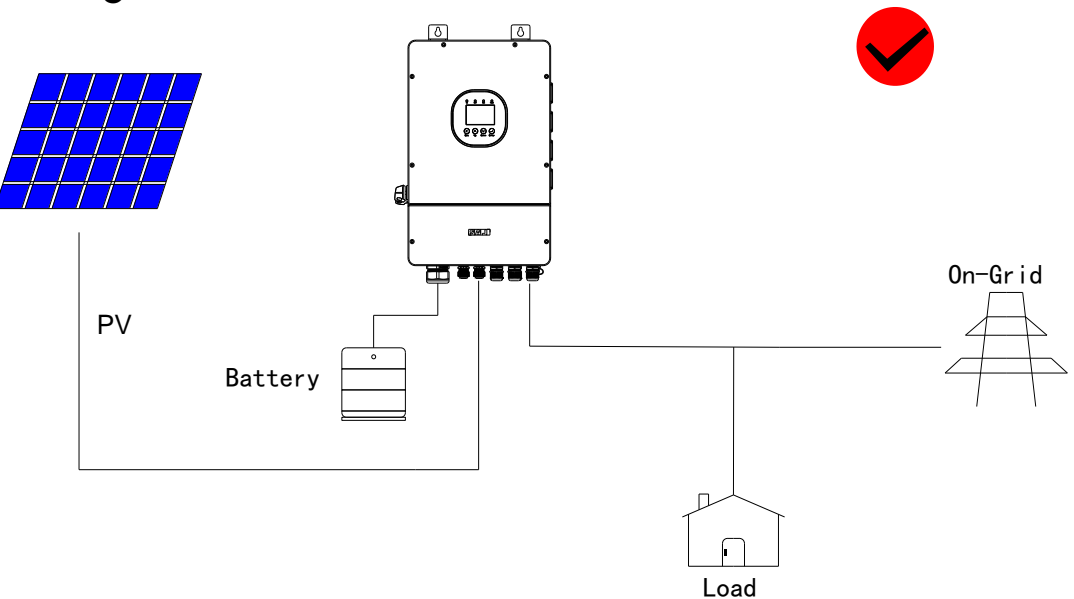

Figure 3.1. Applicable scenario

The following installation examples should be avoided. Any damage caused will not be covered by the warranty policy.

# INSTALLATION

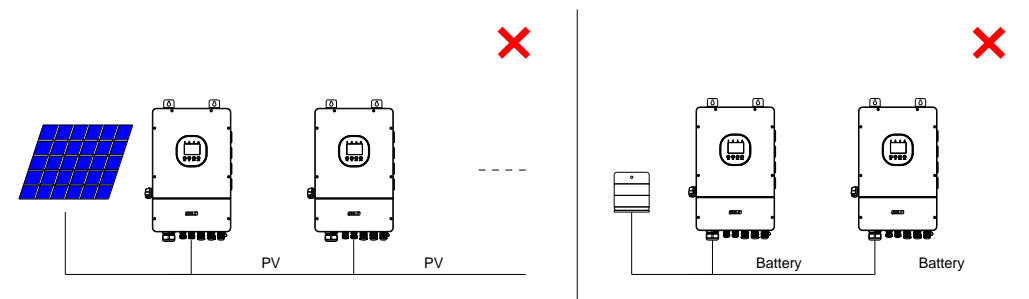

Single PV string can not be connected to multiple inverters.

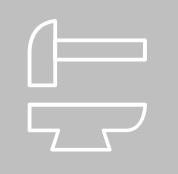

Single battery bank can not be connected to multiple inverters.

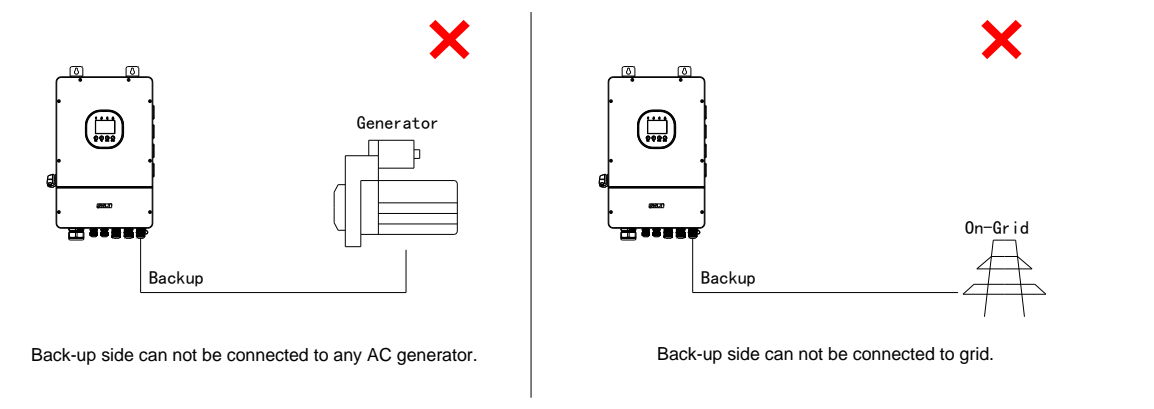

Figure 3.2. Not applicable scenarios

## 3.2. Installation Tools

Installation tools include but are not limited to the following recommended ones. Please use other auxiliary tools on site if necessary.

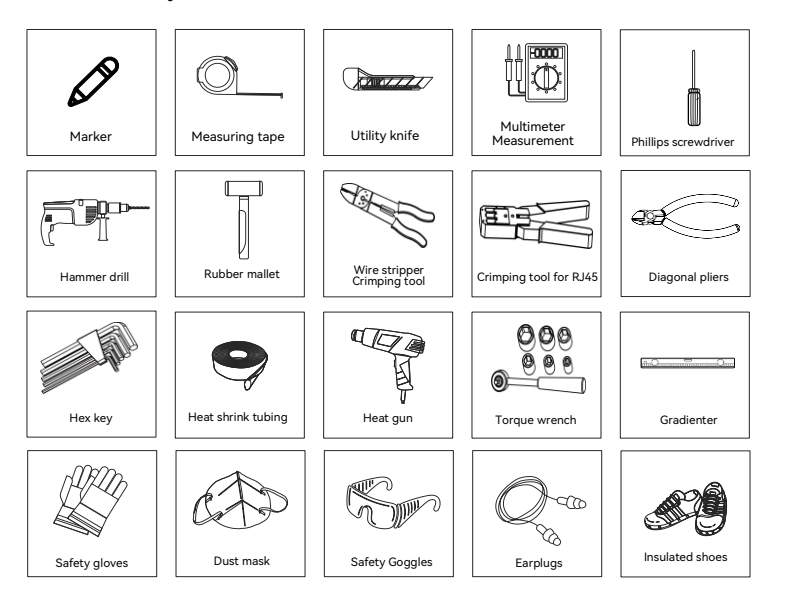

Figure 3.3. Recommended tools for installation

## 3.3. Pre-installation Check

Outer Packing

Although SAJ's inverters have passed stringent test and are checked before they leave the factory, the inverters may still suffer damages during transportation. Check the package for any obvious signs of damage, and if such evidence is present, do not open the package and contact your dealer as soon as possible.

Package Contents

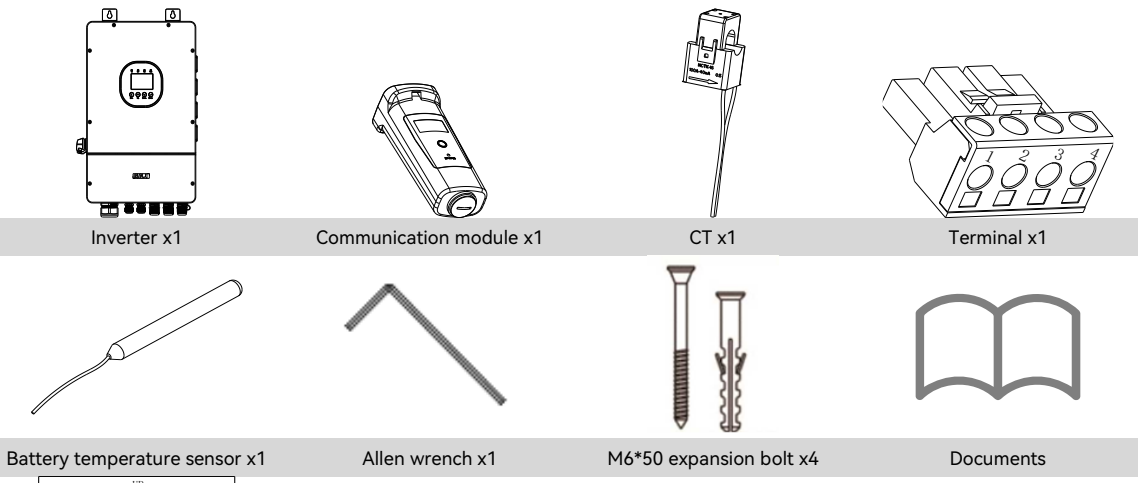

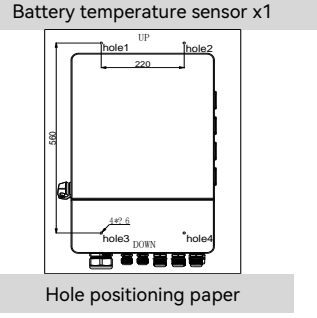

## 3.4. Mounting Orientation and Clearance

- The inverter uses natural convection cooling and can be installed indoor or outdoor. ٠
- Do not expose the inverter to direct sunlight cause overheating might cause power derating. •

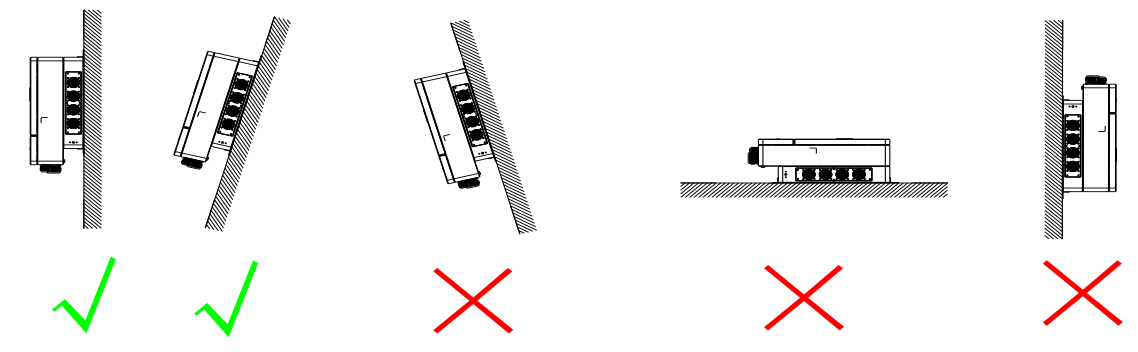

Figure 3.4. Mounting method

- Mount vertically with tilting angle no greater than 15°. Never install the inverter horizontally or upside down. •
- Install the inverter at eye level for easy inspection of the LED indicators and possible maintenance activities. ٠
- The minimum clearance requirement for multiple inverter installation is shown as below. •

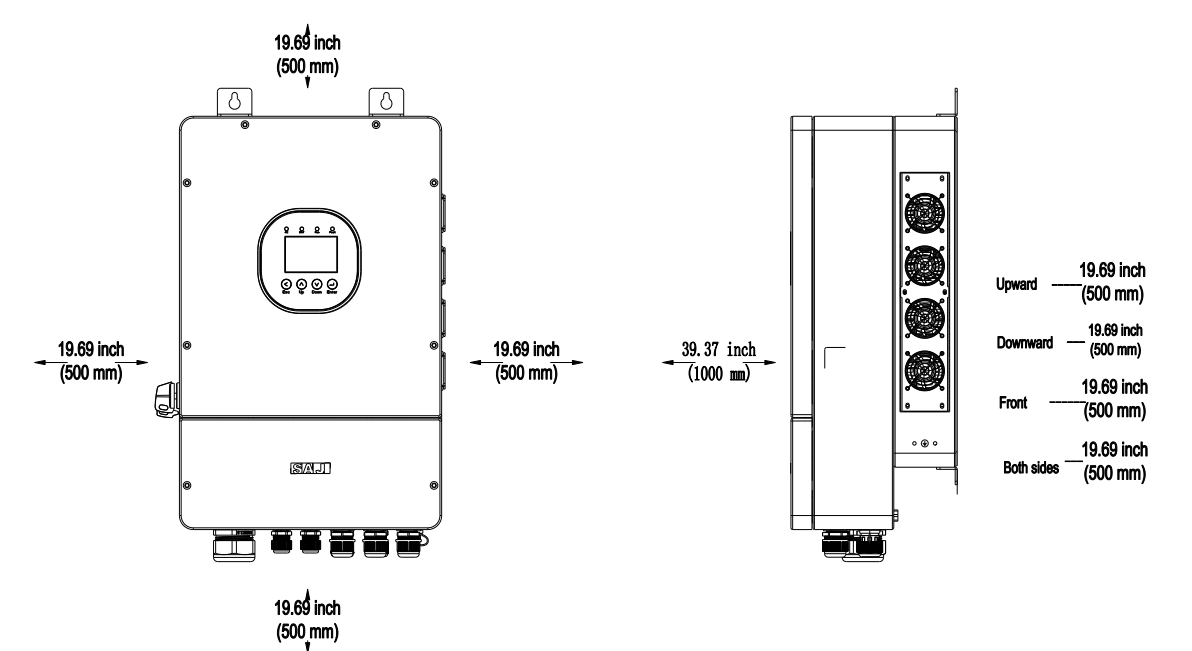

## 3.5. Wall Mounting

wall:

Note: Reserve enough distance at the inverter bottom for cable connection.

٠ holes is 546 mm.

into the holes.

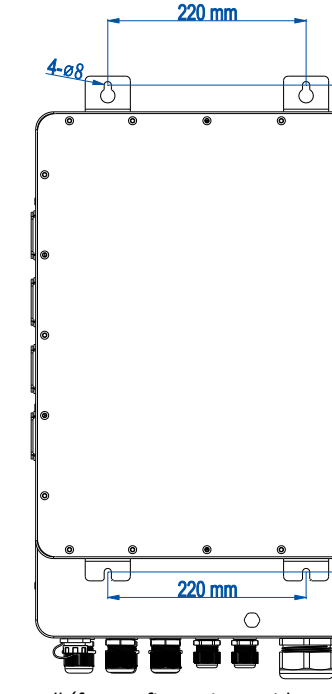

Figure 3.6. Marking the screw holes on the wall (for configurations without a hole positioning paper)

Figure 3.5. Minimum clearance

Step 1. Depending on your configurations, choose one of the following manners to mark and drill screw holes on the

Configurations without a hole positioning paper: The distance between the upper and the bottom screw

On the wall, mark and drill four holes as shown below. Use a rubber mallet to insert four expansion tubes

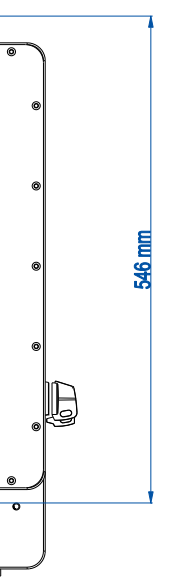

• Configurations with a hole positioning paper: The distance between the upper and the bottom screw holes is 560 mm.

Stick the hole positioning paper onto the wall. Drill four holes according to the instructions of four holes (hole1, hole2, hole3, and hole4). Then, remove the paper.

Step 2. Use a rubber mallet to insert four expansion tubes into the holes. Insert four M6\*50 expansion bolts into the drilled holes. Reserve 5 mm distance between the wall and the head of the screw.

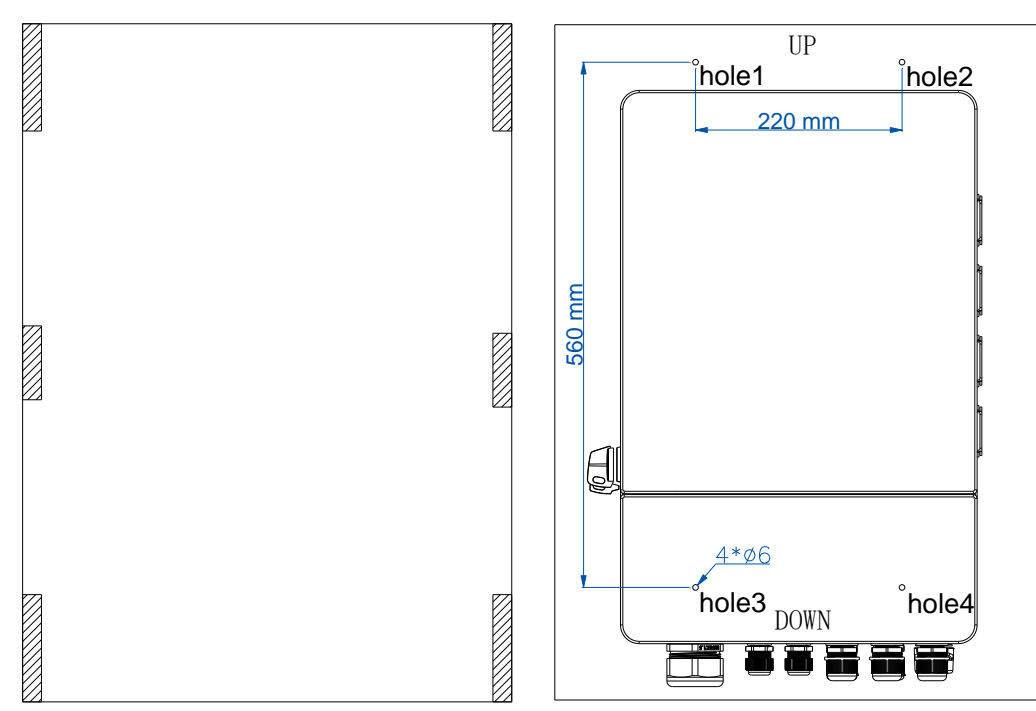

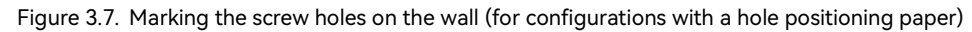

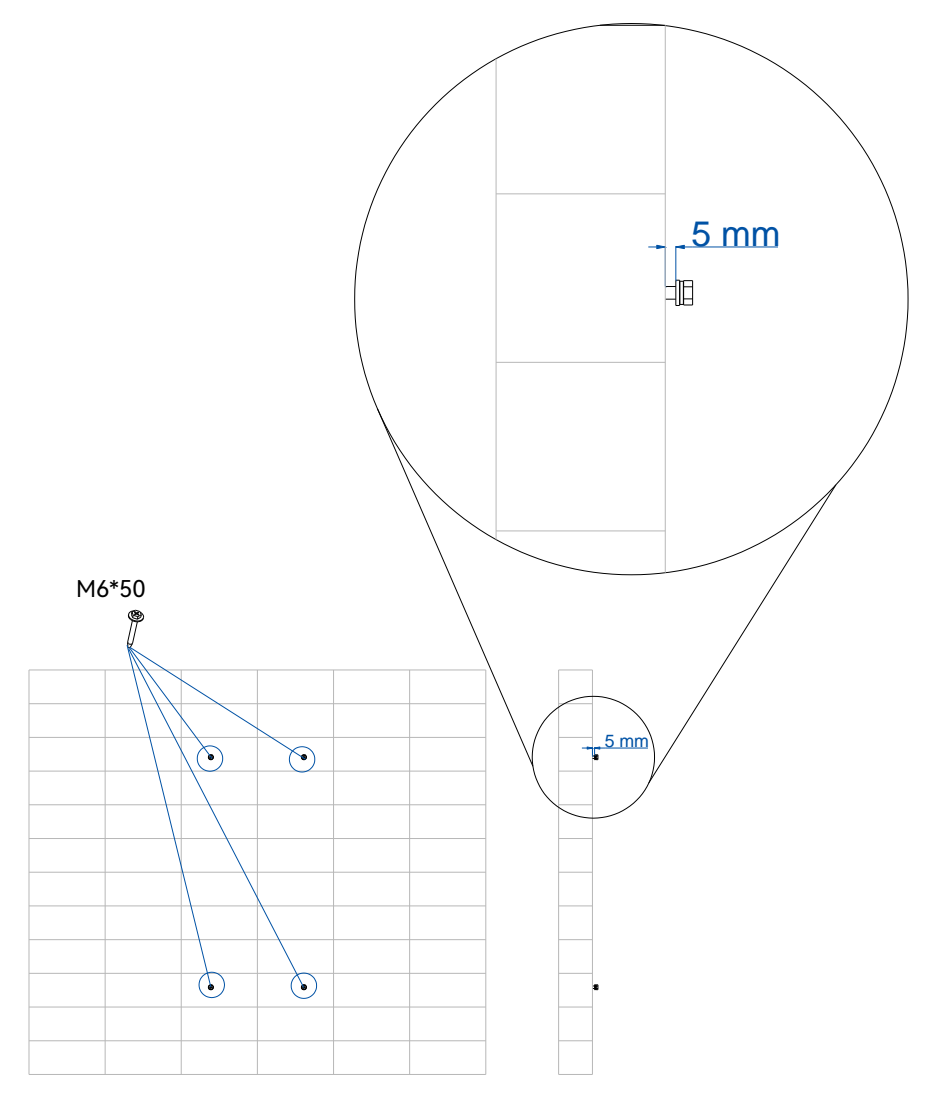

Figure 3.8. Drilling holes

### Step 3. Mount the inverter onto the wall.

8 8 ହିତ୍ତିତି 6 SAJ 

Figure 3.9. Mounting the inverter

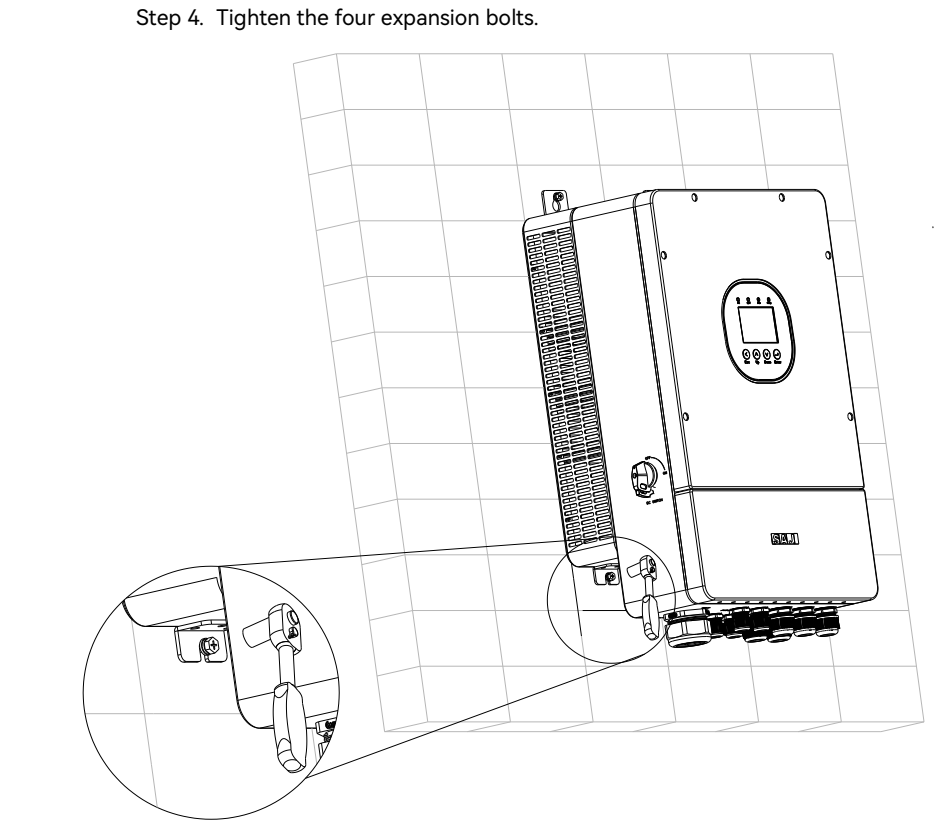

Figure 3.10. Securing the bottom locking brackets

## 3.6. Installing the Battery

Install the battery. For details, refer to the battery user manual.

CAUTION: On one battery, do NOT connect its positive port (BAT+) to its negative port (BAT-). This will short-circuit this battery, causing serious battery damage.

Note: For regulation compliance, you can install a battery isolator ≥70A near the inverter, except that you are using the SAJ B2 battery model which has a built-in DC isolator in its low-voltage box unit: B2-5.0-LV1 or B2-5.0-LV2

# ELECTRICAL **CONNECTION**

## 4.1. Safety Instructions

Electrical connection must only be carried out by professional technicians. Before connection, necessary protective equipment must be employed by technicians including insulating gloves, insulating shoes and safety helmet.

Dangerous to life due to potential fire or electricity shock. The wiring and connection of the inverter should be carried out by qualified technicians in accordance with local and

When the photovoltaic array is exposed to light, it supplies a DC voltage to the inverter.

national electrical standards and regulations.

Electrical connection should in conformity with proper stipulations, such as stipulations for cross-sectional area or conductors, fuses and ground protection. The overvoltage category of the DC input port is II and that of the AC output port is III

### 4.2. Connecting the Grounding Cable About this task

This additional grounding cable must be connected before other electrical connection.

The cable needs to be prepared by the user. It is recommended that a 6-mm2 conductor cross-sectional area of cable be used.

Earth fault alarm: This inverter complies with IEC 62109-2 clause 13.9 for earth fault alarm monitoring. If an earth fault alarm occurs, an error code <31> can be viewed on the SAJ App Elekeeper.

Note: The inverter cannot be used with functionally earthed PV Arrays.

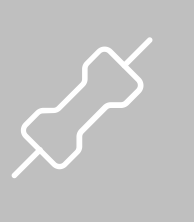

## 

## 

## NOTICE

Procedure

## 4.3. Opening the Junction Box of the Inverter

On both sides of the junction box cover, use the Allen Wrench to loosen the screws. Then, remove the cover.

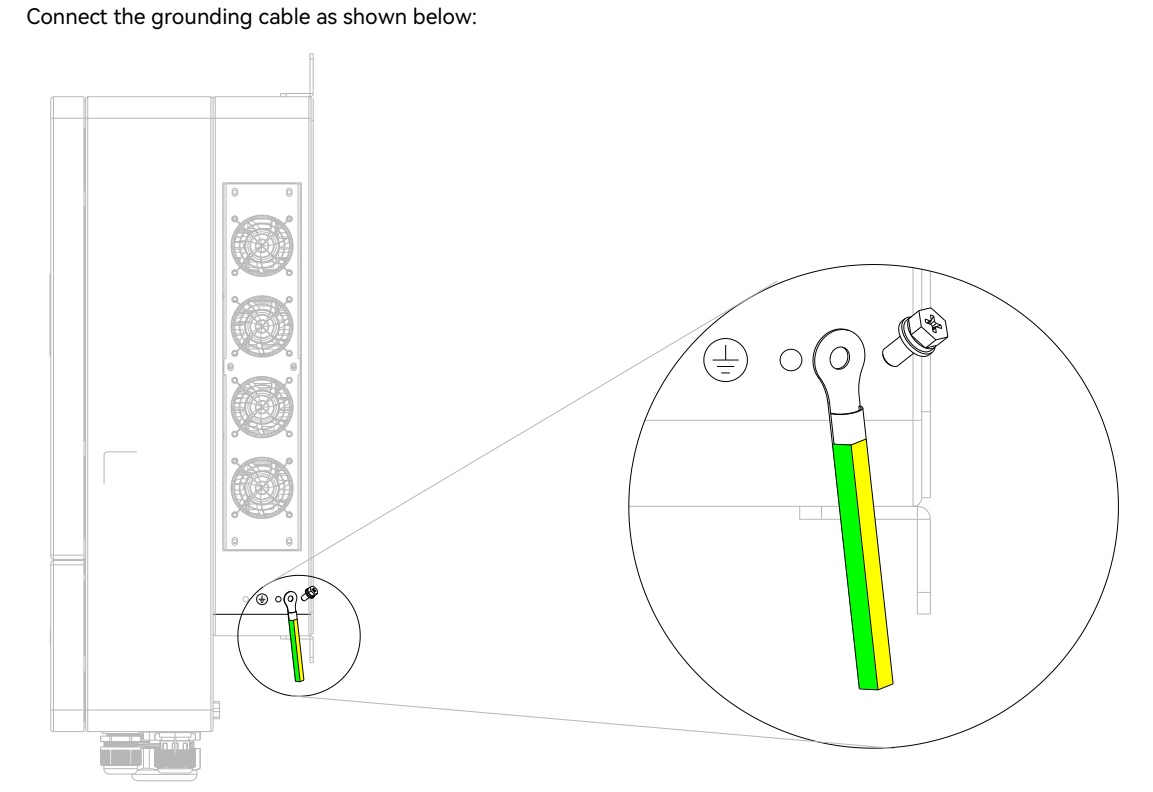

Figure 4.1. Installing the grounding cable

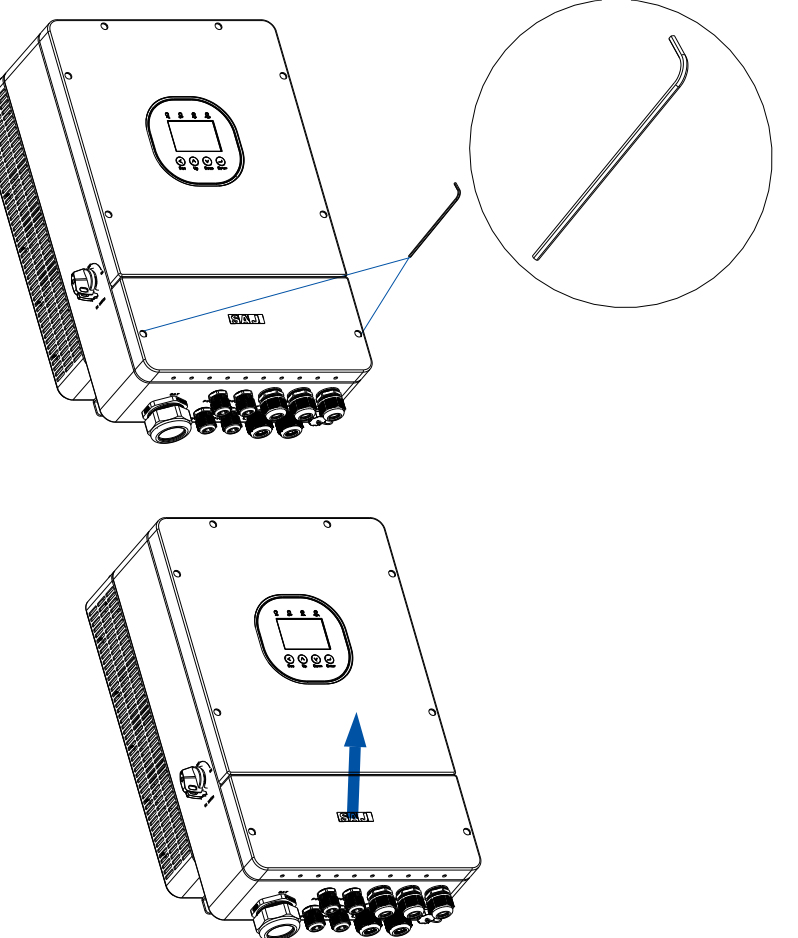

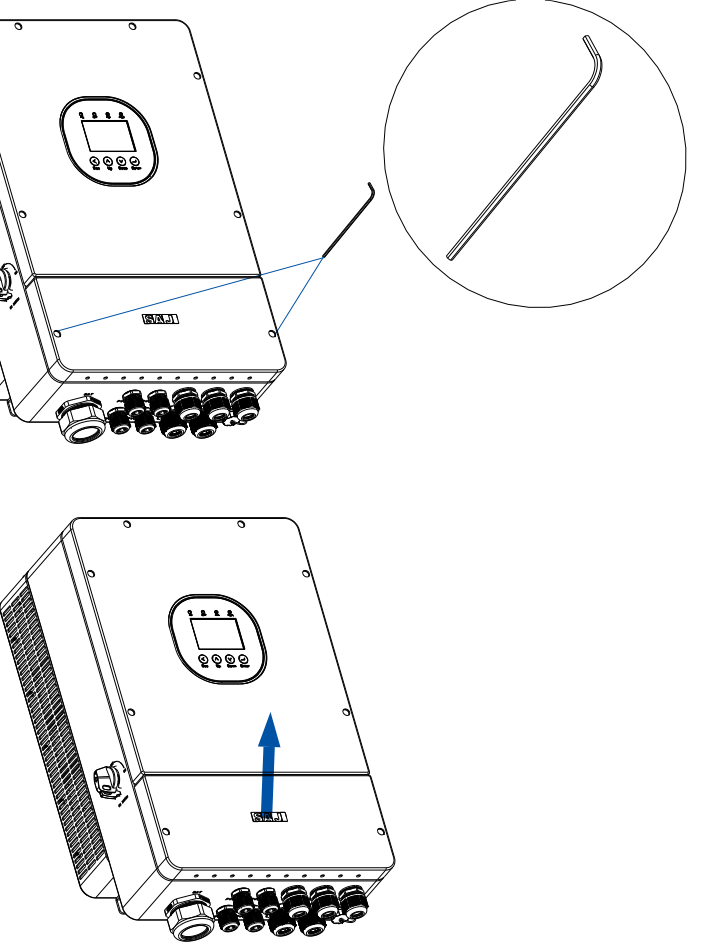

Figure 4.2. Opening the junction box

## 4.4. Assembling the AC-side Electrical Connection

For safety and regulation compliance, a circuit breaker is required to be installed between the grid and the inverter.

Choose the breaker and cables according to the following table.

Note: If the inverter is installed far away from the grid connection point, select a larger cable size to ensure that the

voltage drop from the grid connection point to the inverter is within 2% of the grid voltage.

| Inverter model   | AC breaker | Cables size |
|------------------|------------|-------------|
| H2-5K-LS2        | 50 A       | 8 AWG       |
| H2-6K-LS2        | 63 A       | 8 AWG       |
| H2-(7.6K-8K)-LS2 | 80 A       | 8 AWG       |
| H2-10K-LS2       | 100 A      | 6 AWG       |

#### Table 4.1. Recommended cable specifications

| Ri | isk of personal injury due to electric shock!                                 |
|----|-------------------------------------------------------------------------------|
| •  | Ensure that the equipment is powered off before performing wiring operations. |

• Improper wiring of AC conductors will result in risk of electrical failure or equipment damage. Please ensure that all connections are made correctly in accordance with the instructions in this document and in accordance with local wiring codes and regulations before applying power to the unit.

#### Procedure

Step 1. Strip the insulation on the cable ends. (20-mm/0.79-inch length for LOAD and GRID wires; 10-mm/0.39-inch length for GEN wires)

| K B |
|-----|

| Cable | Recommended cable | Recommended torque    |  |
|-------|-------------------|-----------------------|--|
| LOAD  | L: 8 AWG          | 25 LB-IN (2.82 N·m)   |  |
|       | N: 8 AWG          | 25 LB-IN (2.82 N · m) |  |
| GRID  | L: 6 AWG          | 25 LB-IN (2.82 N·m)   |  |
|       | N: 6 AWG          | 25 LB-IN (2.82 N·m)   |  |
| GEN   | L: 8 AWG          | 25 LB-IN (2.82 N·m)   |  |
|       | N: 8 AWG          | 25 LB-IN (2.82 N·m)   |  |

If needed, you can put an insulation terminal on the cable end, as shown below:

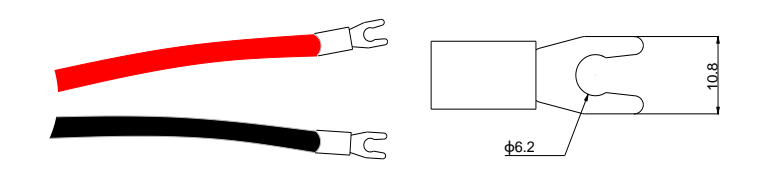

Figure 4.3. Installing insulation terminals

Step 2. Insert the cables through the cable glands GEN, LOAD, and GRID and connect the cables to the corresponding L and N terminals. Then, use a standard torque to tighten the screws on the terminals to secure the cable

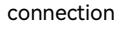

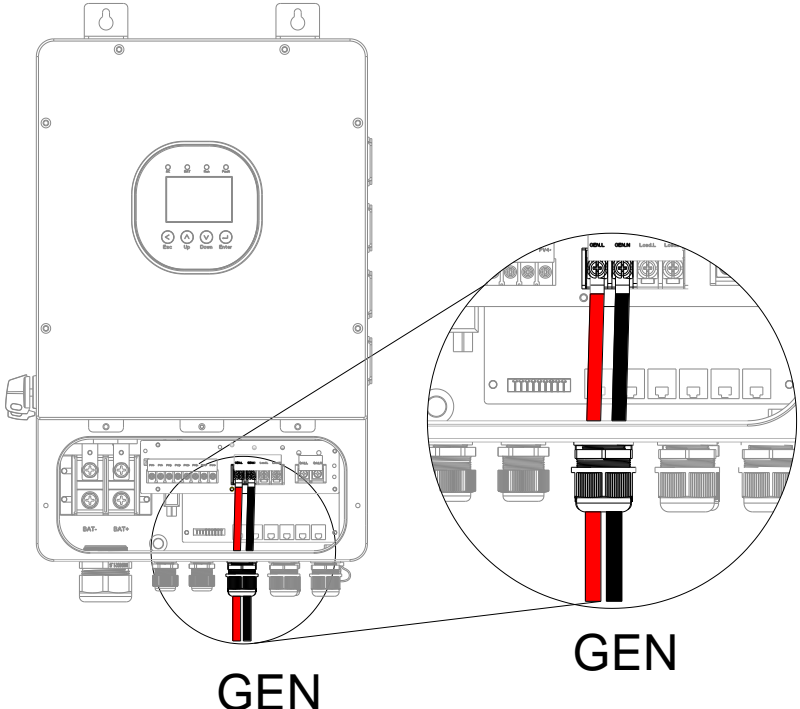

Figure 4.4. Connecting the GEN cables

Table 4.2. Cable specifications

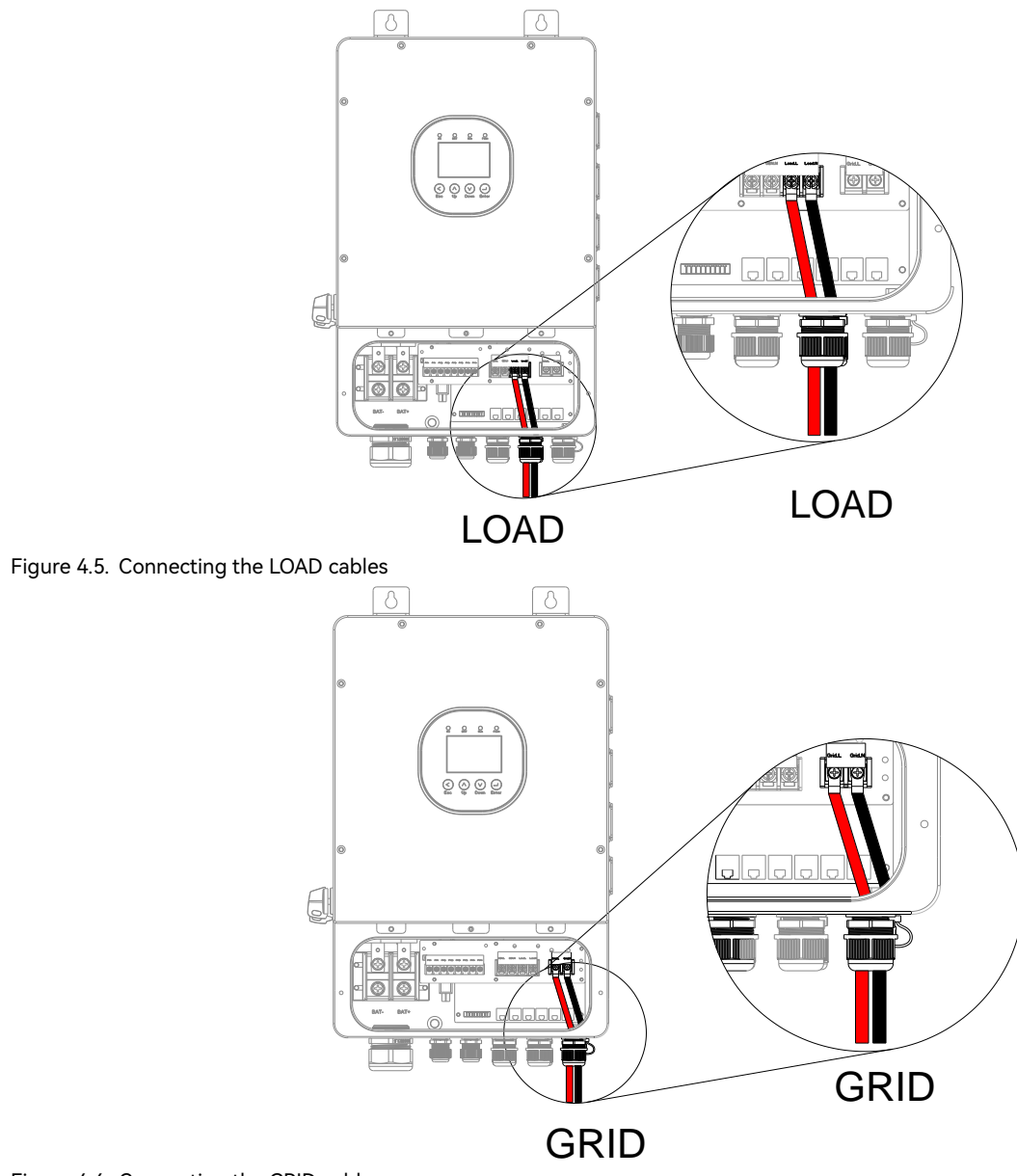

#### Figure 4.6. Connecting the GRID cables

## 4.5. Connecting the Battery to the Inverter

About this task

|   | Brand | c |
|---|-------|---|
| Γ | SAJ   |   |
|   |       |   |

- Notes:
- For battery details, refer to the B2-5.0-(LV1, LV2) User Manual.
- cause damage to the inverter and thus void the inverter warranty.
- a  $\geq$ 70A battery isolator for regulation compliance. Procedure

Step 1. Strip the insulation (20-mm/0.79-inch length) on the positive and negative battery cable ends.

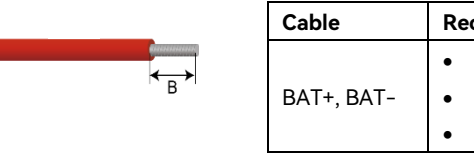

If needed, you can put a terminal on the cable end, as shown below.

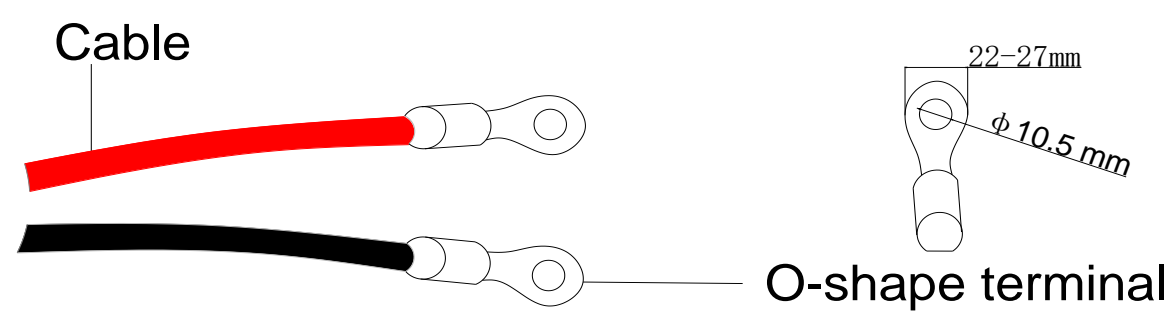

Figure 4.7. Installing insulation terminals

33

| mpatible | batteries | models |
|----------|-----------|--------|

B2-5.0-LV1 and B2-5.0-LV2

• The H2 series inverter is only compatible with the batteries listed above, using of any other untested battery might

• Some utility company or electrical regulation may require a battery isolator to be installed near the inverter. Choose

| commended cable            | Recommended torque |
|----------------------------|--------------------|
| H2-(5K-6K)-LS2: 4 AWG      | 44 LB-IN (5 N∙m)   |
| To H2-(7.6k-8K)-LS2: 1 AWG |                    |
| To H2-10K-LS2: 0 AWG       |                    |

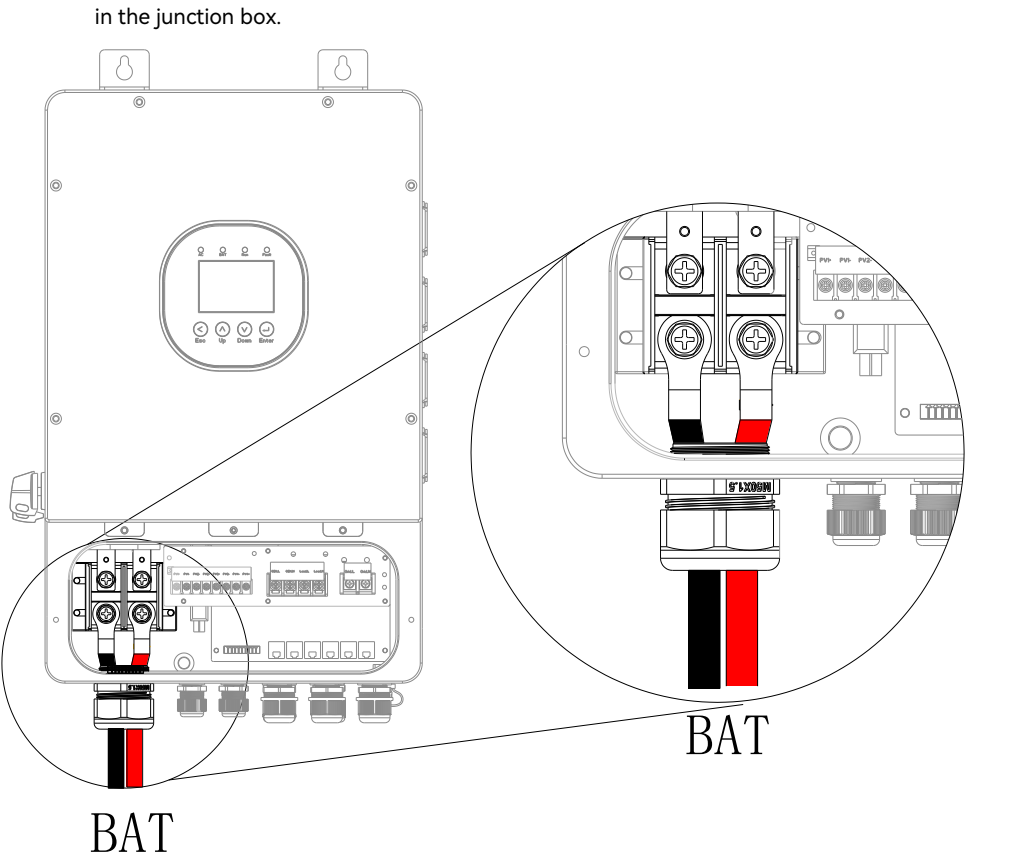

Step 2. Insert the cables through the cable gland BAT and connect the cables to the battery terminals BAT+ and BATin the junction box

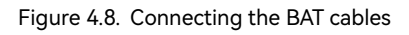

## 4.6. Assembling the Communication Connection

### 4.6.1. Installing the Communication Module

An RS232 USB communication port is provided at the bottom of the junction box. This port is used to connect the communication module, such as a Wi-Fi module or an AIO3 module.

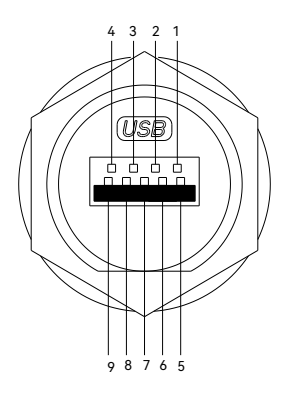

Table 4.3. Pin definitions

Procedure

### Step 1. Remove the cover on the 4G/WIFI port.

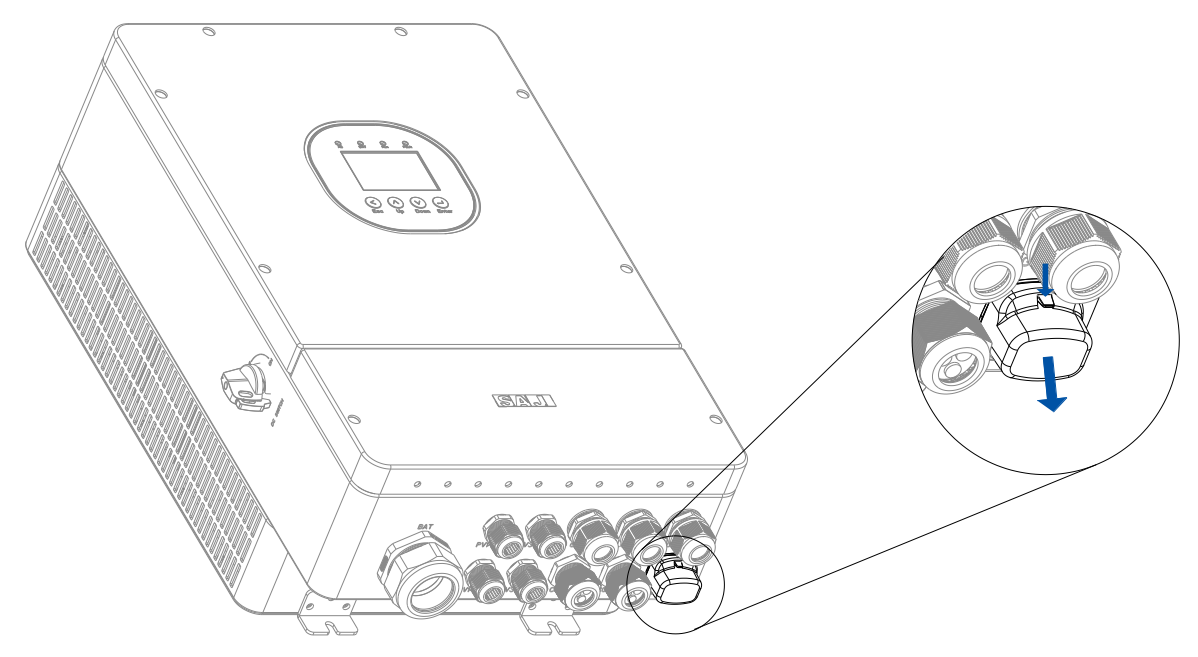

Figure 4.9. Removing the cover of the communication port

| Pin | Description                   |
|-----|-------------------------------|
| 1   | GND: Ground wire              |
| 2   | 485A: 485 communication pin A |
| 3   | 485B: 485 communication pin B |
| 4   | CANL: Low speed CAN signal    |
| 5   | +5V: Power supply             |
| 5   | 232RX: Send data              |
| 7   | 232TX: Receive data           |
| 3   | CANH: High speed CAN signal   |
| 7   | NULL: Null                    |

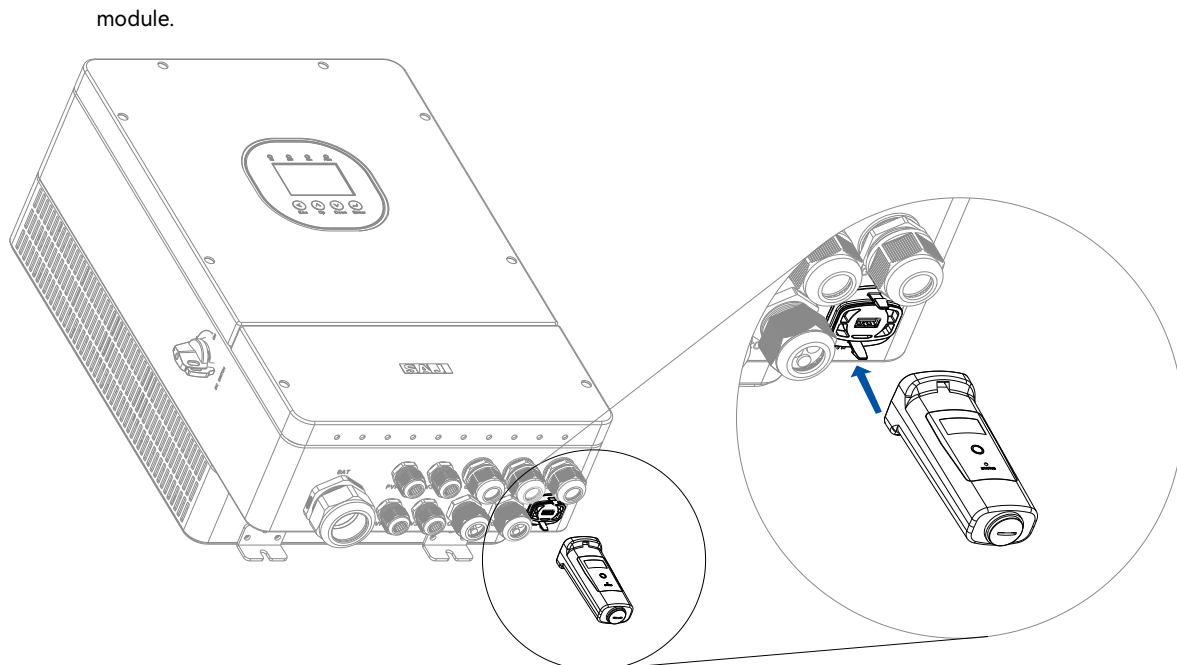

Step 2. Insert the communication module into the 4G/WIFI port and secure the module by rotating the nut on the module

Figure 4.10. Connecting the communication module

### 4.6.2. Connecting the Battery Temperature Sensor (Optional)

#### About this task

If lead-acid batteries are used, you need to use the battery temperature sensor. **Procedure** 

To connect the battery temperature sensor from the battery to the inverter, perform as follows:

Step 1. Connect the battery temperature sensor to the battery.

Step 2. Insert the cable of the battery temperature sensor through the COM1 cable gland. Then, connect the two wires to terminals 3 and 4 on the communications terminal block.

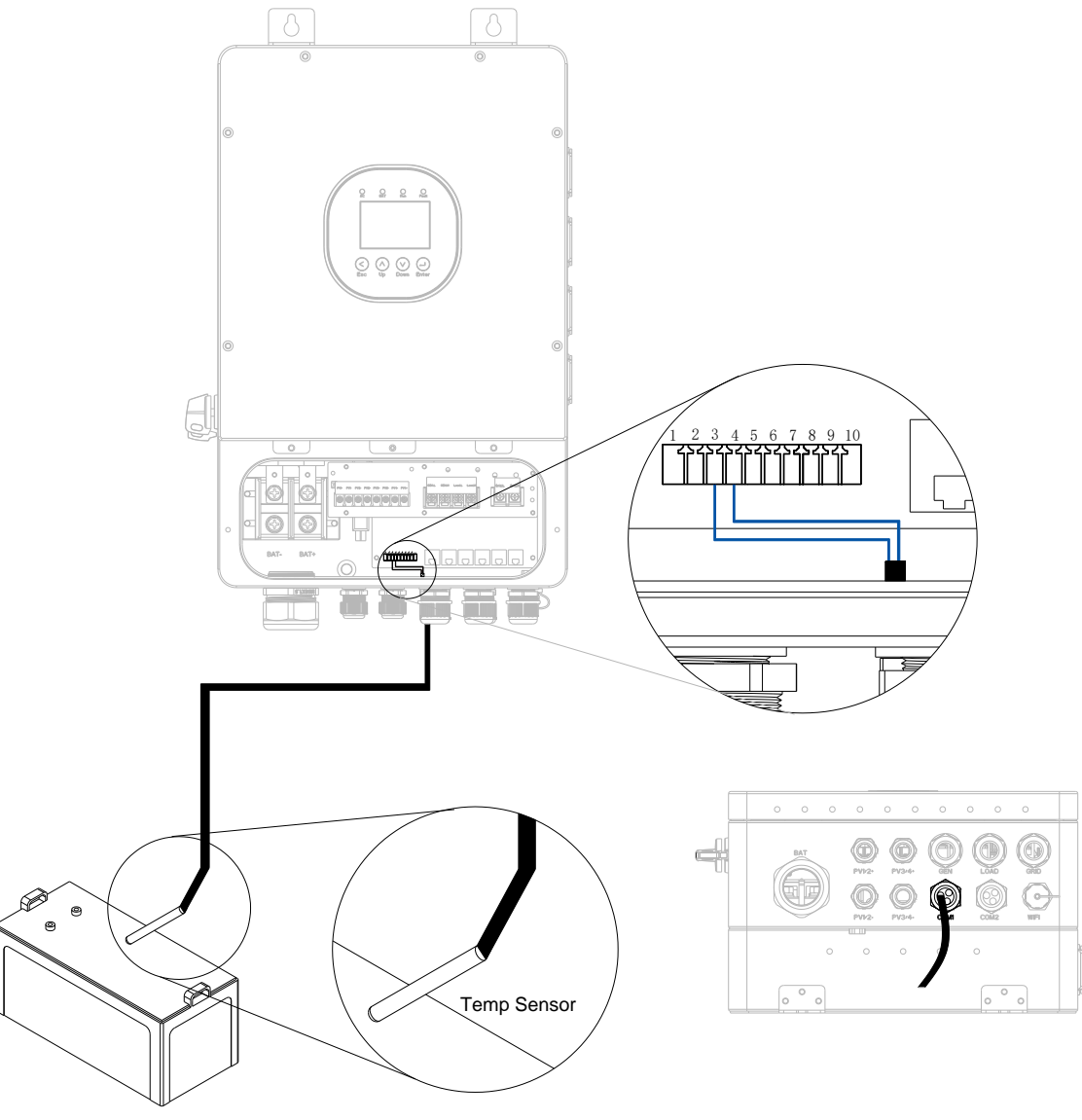

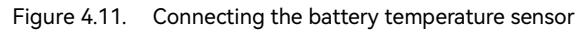

### 4.6.3. Connecting the Communication Cables

### RJ45 ports

1. Per your needs, prepare communication cables according to the pin definitions of communication ports on the

inverter.

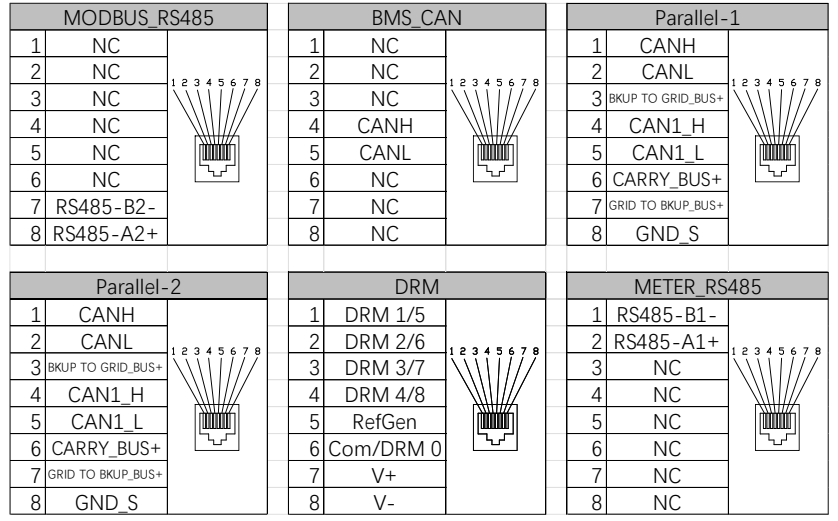

#### Figure 4.12. Pin definitions of the communication ports on the inverter

- For meter connection to the METER\_RS485 port, only use pin 1 RS485-B1- and pin 2 RS485-A1+. •
- For connection to the MODBUS\_RS485 port, only use pin 7 RS485-B2- and pin 8 RS485-A2+. .

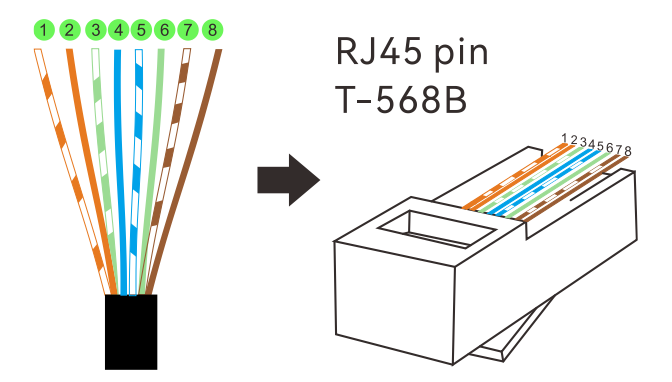

corresponding RJ45 ports. Note: To locate the RJ45 communication ports, refer to section 2.5 "Electrical Terminals". RJ45 port MODBUS\_RS485 (Reserved for future use) BMS CAN (For communication connection t Parallel-1 (For paralleling scenario) Parallel-2 (For paralleling scenario)

DRM (ONLY applicable to Australia) METER\_RS485 (For communication connect

Table 4.4. Connecting to RJ45 ports

Terminal block

Per your needs, prepare communication cables according to the terminals listed in the below table. Insert the cables through the cable gland COM1 and connect the cables to corresponding terminals. Note: To locate the communications terminal block, refer to section 2.5 "Electrical Terminals".

| Number | Terminal | Description                                               |
|--------|----------|-----------------------------------------------------------|
| 1      | CT1+     | For connecting the CT positive cable                      |
| 2      | CT1-     | For connecting the CT negative cable                      |
| 3      | BAT_T+   | For temperature detection on external lead acid batteries |
| 4      | BAT_T-   | For temperature detection on external lead acid batteries |
| 5      | EX_SD+   | Emergency stop                                            |
| 6      | GND_S    | Emergency stop                                            |
| 7      | G        | For external generator dry contact                        |
| 8      | G_S      | For external generator dry contact                        |
| 9      | +12V_RSD | For connecting 12V power supply                           |
| 10     | GND_S    | For connecting 12V power ground                           |

2. Insert the prepared communication cables through the COM1 and COM2 cable glands and connect to

|                             | Through                           |
|-----------------------------|-----------------------------------|
|                             | (the cable gland on the inverter) |
|                             | COM1                              |
| o the battery control unit) |                                   |
|                             | COM2                              |
|                             |                                   |
|                             |                                   |
| ion to the meter)           |                                   |

## 4.7. Assembling the PV-side Electrical Connection

Step 1. Strip off the insulation (20-mm/0.79-inch length) of the cable ends. User cable ferrules if the cable is of multistrand type.

|          | Cable    | Recommended cable | Recommended torque  |
|----------|----------|-------------------|---------------------|
| <b>→</b> | PV+, PV- | 12 AWG            | 25 LB-IN (1.68 N·m) |

| NOTICE                                                                                                    |
|----------------------------------------------------------------------------------------------------|
| Connect the positive connector to the positive side of the solar panels and connect the negative connector to the |
| negative side of the solar side. Be sure to connect them in right position.                                       |

If needed, you can put a terminal on the cable end, as shown below.

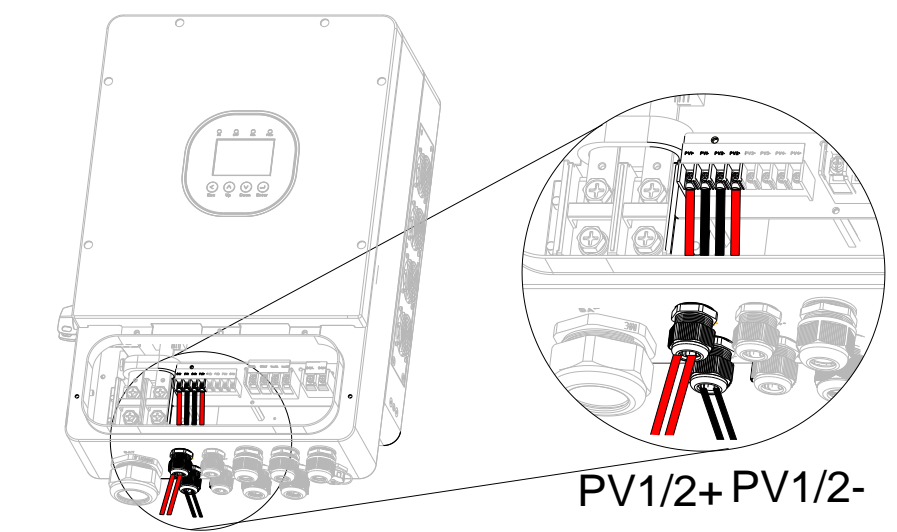

Figure 4.14. Connecting the PV1 and PV2 cables

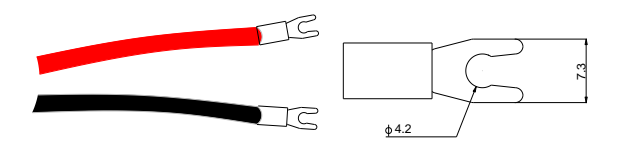

Figure 4.13. Installing insulation terminals

Step 2. Ensure that the DC switch on the left side of the inverter is in OFF position.

Step 3. Insert the PV cables through the PV cable glands and connect the cables to the PV terminals in the junction

box.

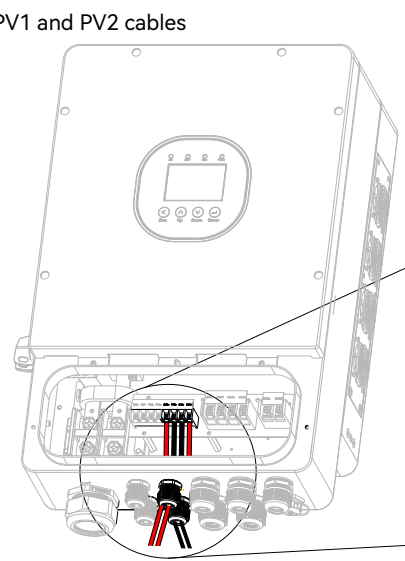

Figure 4.15. Connecting the PV3 and PV4 cables

Step 4. Close the cover of the junction box.

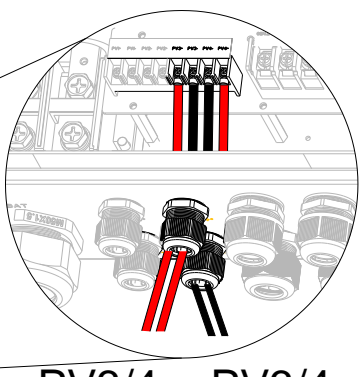

PV3/4+ PV3/4-

## 4.8. System Connection

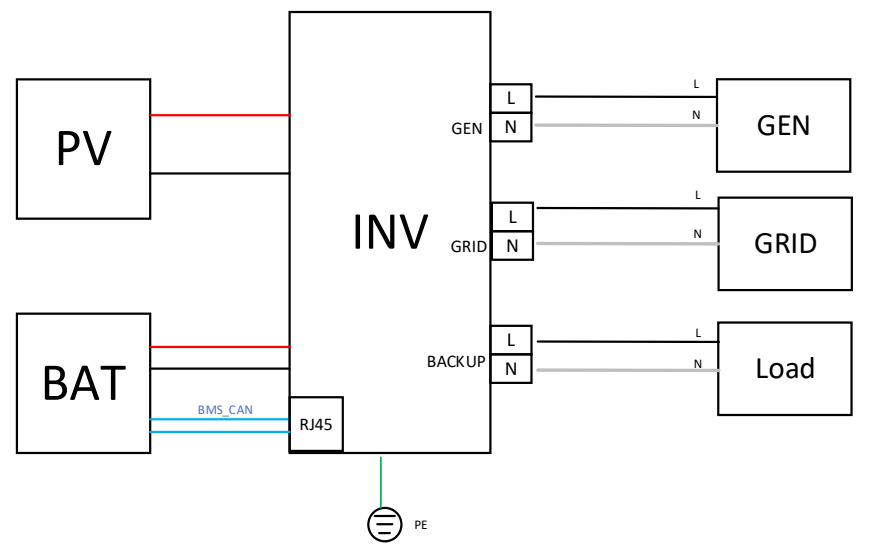

Figure 4.16. With generator

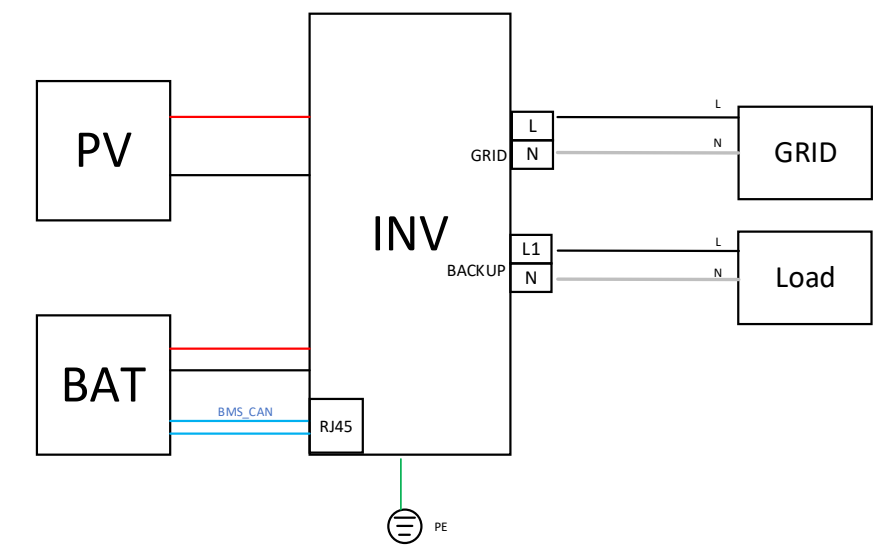

Figure 4.17. Without generator

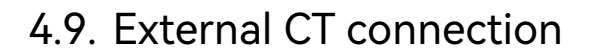

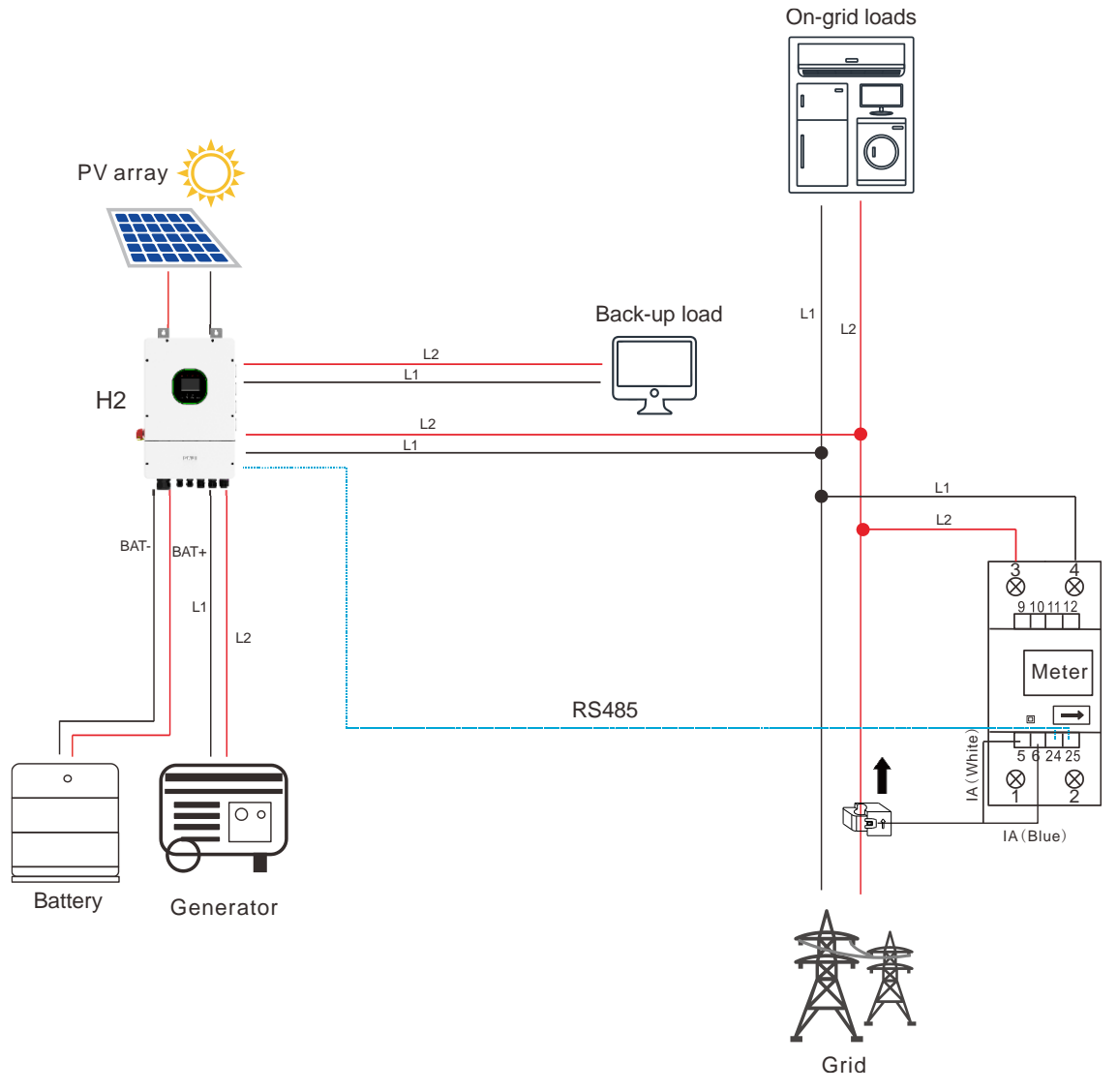

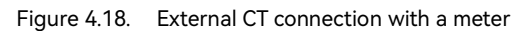

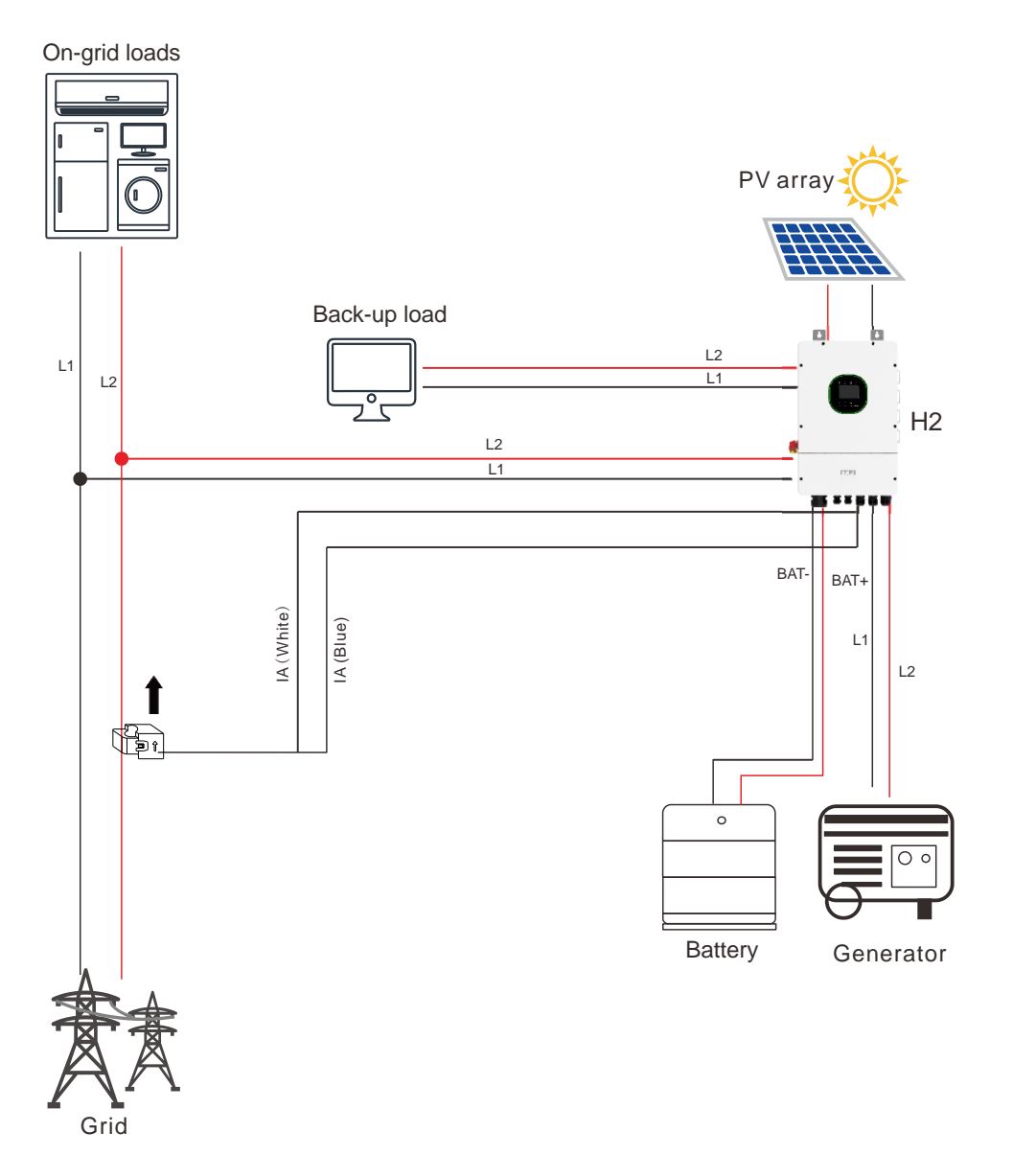

## 4.10. Parallelling Wiring

Discrete Load Sharing and Parallel Operation: In the grid-connected mode, the inverters work collaboratively through an intelligent energy management system to balance their respective loads; whereas, in the off-grid mode, each inverter independently carries its connected load.

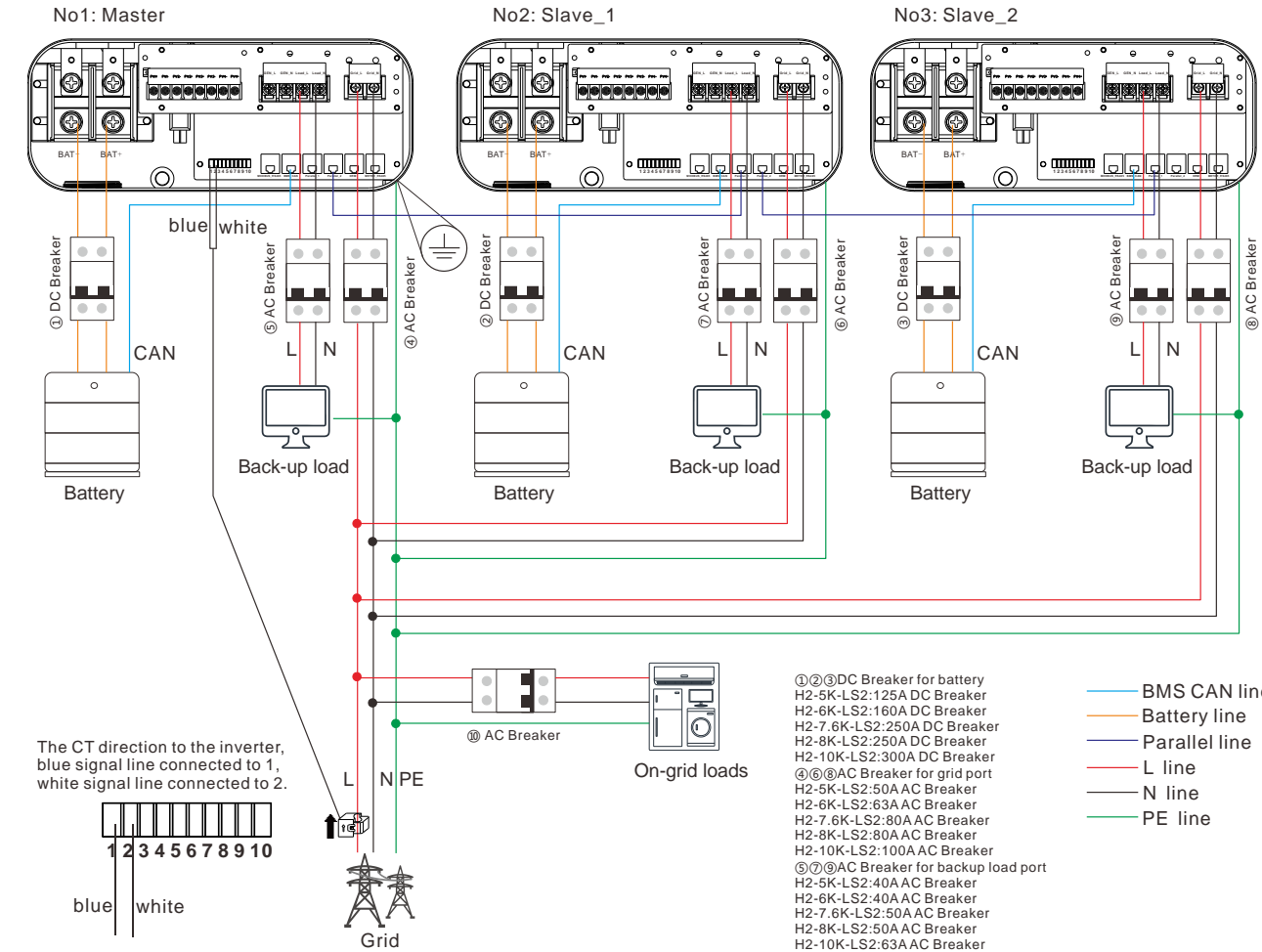

Figure 4.19. External CT connection without a meter

Figure 4.20. Parallelling wiring

@AC Breaker for home load Depends on Home Load

- -BMS CAN line

# **STARTUP AND SHUTDOWN**

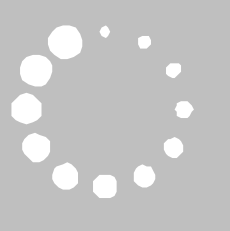

## 5.1. Startup

5.1.1. Starting the System

To start the inverter, perform as follows:

Step 1. Open the breaker on the grid side.

Step 2. Turn on the DC switch on the inverter.

Step 3. Turn on the battery switch on the battery.

Step 4. Check the LED indicator status on the inverter panel to ensure that the inverter is running properly.

For details, refer to section 2.6 "LED Status Indicators".

### 5.1.2. Operations on the LCD

After the system starts, the touchable Liquid Crystal Display (LCD) on the front panel of the inverter is displayed as follows:

08/09/2024 09:23

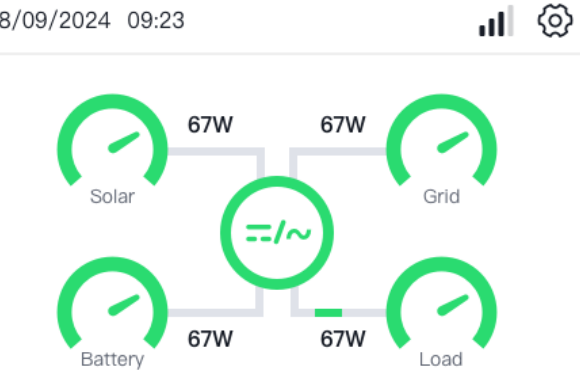

On this page, you can view the energy flow direction and tap each device icon to view the device details.

| The central icon 🖾 can be displayed in one of the statuses: |         |        |           |  |  |
|-------------------------------------------------------------|---------|--------|-----------|--|--|
| Color                                                       | Status  | Color  | Status    |  |  |
| Green                                                       | Running | Yellow | Alarm     |  |  |
| Red                                                         | Error   | Blue   | Upgrading |  |  |

You can tap the setting icon 3 on the top right corner and follow the instructions on the screen to cofnigure the parameters.

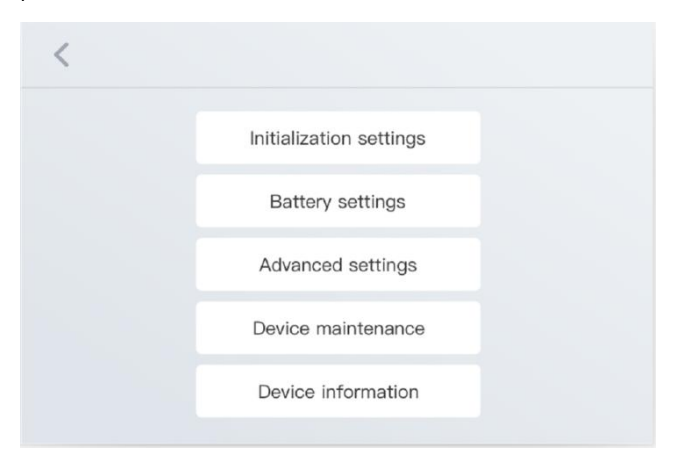

## 5.2. Shutdown

To shut down the inverter, perform as follows:

- Step 1. Close the breaker on the grid side.
- Step 2. Turn off the DC switch on the inverter.
- Step 3. Turn off the battery switch on the battery.
- Note: Only in emergency, you can press the E-stop button to shut down the inverter.

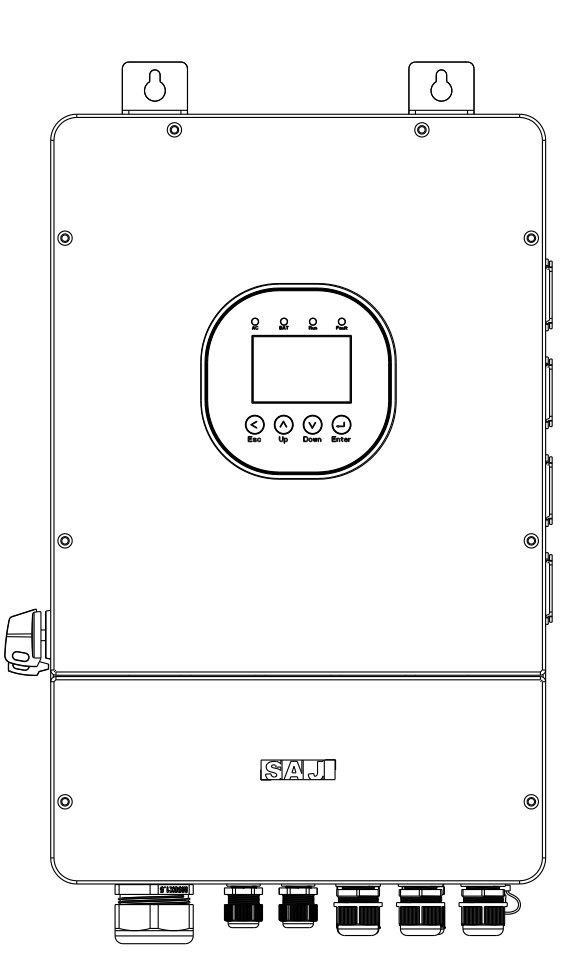

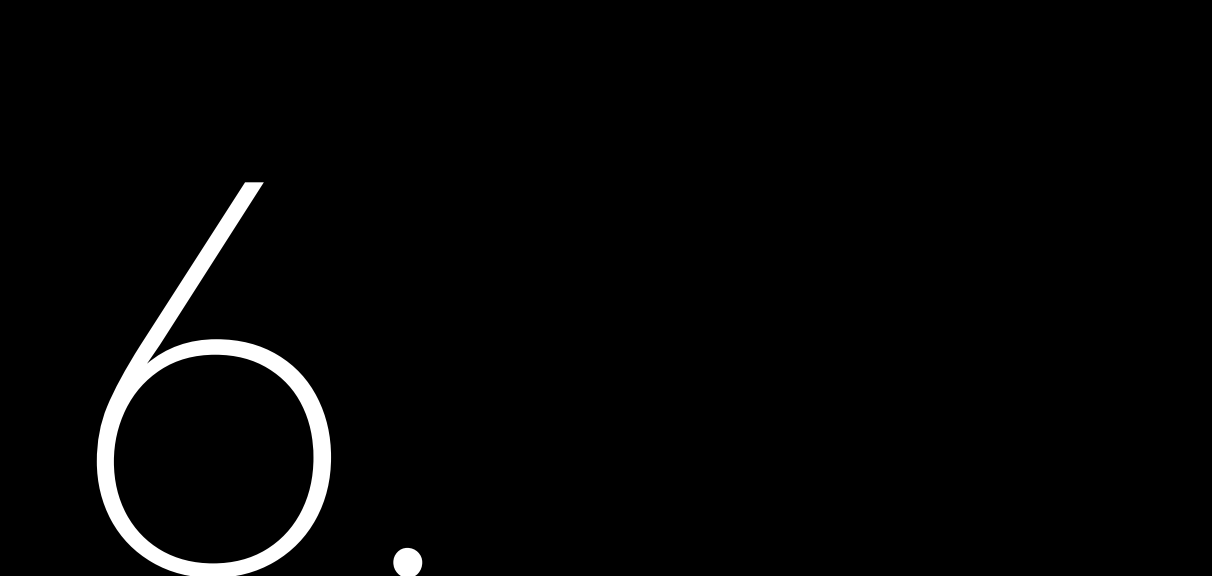

## COMMISSIONING

## 6.1. Downloading the App

The Elekeeper App can be used for both nearby and remote monitoring. Depending on the communication module used, it supports Bluetooth/4G or Bluetooth/Wi-Fi to communicate with your energy storage system (ESS).

On your mobile phone, search for "Elekeeper" in the App store and download the App.

## 6.2. Logging In to the App

If you have an account, log in to the App directly:

- a. Tap the three-dot icon ... on the top right corner. Choose the language and network node based on your needs.
- b. Log in to the App by using the account and the password.

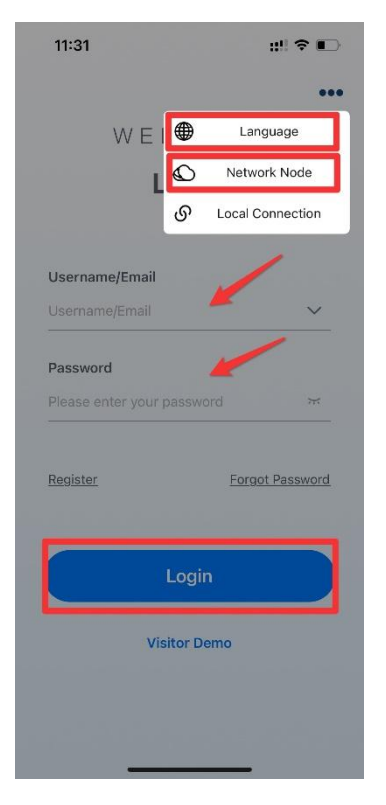

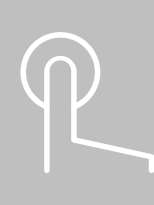

To apply for a new account, perform as follows:

- a. Tap the three-dot icon ... on the top right corner. Choose the language and network node based on your needs.
- Tap Register. Choose whether you are an owner or an installer or distributor. b.
- Follow the instructions on the screen to complete the registration. C.
- Log in to the App by using the new account and the password. d.

#### Example (for installer):

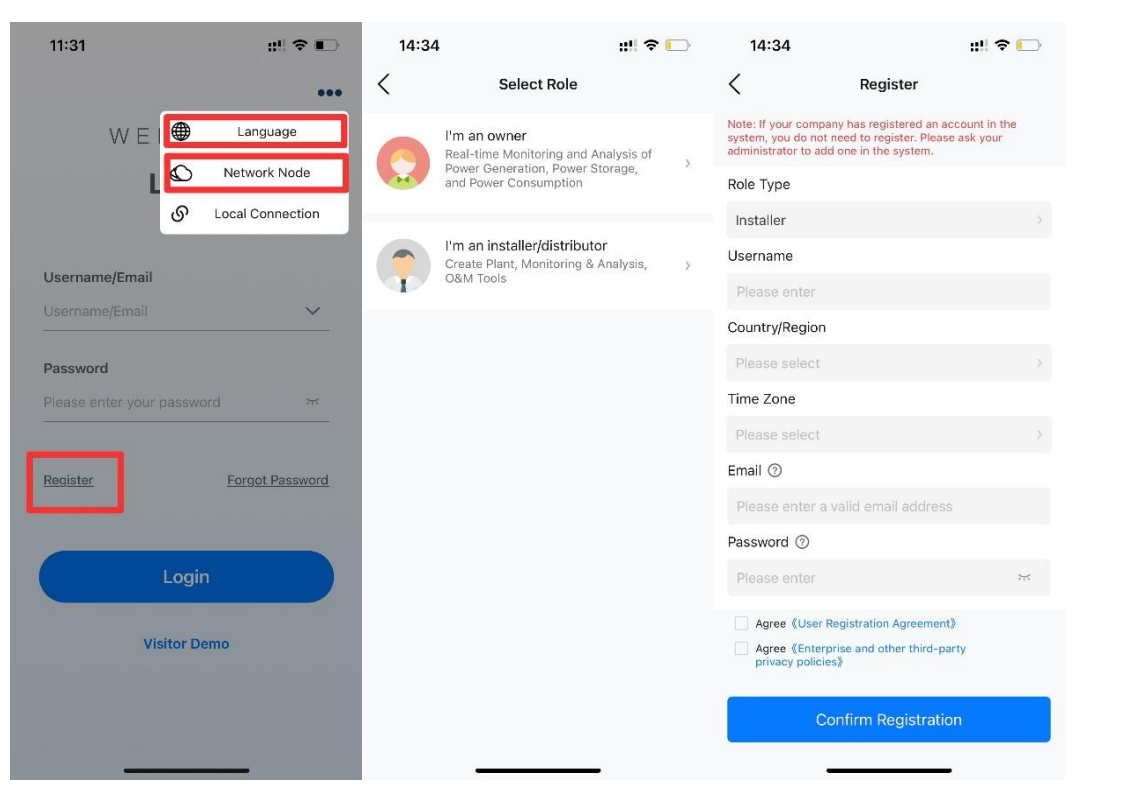

## 6.3. Performing the Initialization Settings

#### Prerequisite

The Bluetooth function on your mobile phone is enabled.

#### Procedure

inverter serial number (SN).

| 14:47                         |                                |                 | #!! 🗢 🕞                | 14:49                                                                                                    |                                                        |
|-------------------------------|--------------------------------|-----------------|------------------------|----------------------------------------------------------------------------------------------------|--------------------------------------------------------|
|                               | Ser                            | vice            |                        | < 0                                                                                                    | onnection Metho                                        |
| Debug                         |                                | _               |                        | Please select a                                                                                                | connection metho                                       |
| Alarm<br>Processing           | Remote<br>Configuration        |                 |                        | Bluetooth                                                                                                    | WiFi                                                   |
| Common                        | Service                        |                 |                        | Note                                                                                                    |                                                        |
| Q<br>Warranty<br>Check        | Plant<br>Transfer              | Battery SOH     | After-sales<br>Service | <ul> <li>(1) Please turn on<br/>phone Bluetooth;</li> <li>(2) Ensure secure<br/>communication model</li> </ul> | the inverter and mobile<br>connection of the<br>adule; |
| After-sales<br>Management     | Electricity<br>tariff settings |                 |                        |                                                                                                    |                                                        |
| Help                          |                                |                 |                        |                                                                                                    |                                                        |
| <b>2</b><br>Online<br>Service | Common<br>Problem              | ççe<br>Feedback | Operating<br>Manual    |                                                                                                    |                                                        |
|                               |                                | _               |                        |                                                                                                    |                                                        |
| Home                          | :=<br>Management               | Service         | <b>O</b><br>My         |                                                                                                    | Next                                                   |

#### 1. On the Service interface, select Remote Configuration. Tap Bluetooth and then Next. Tap your inverter according to the

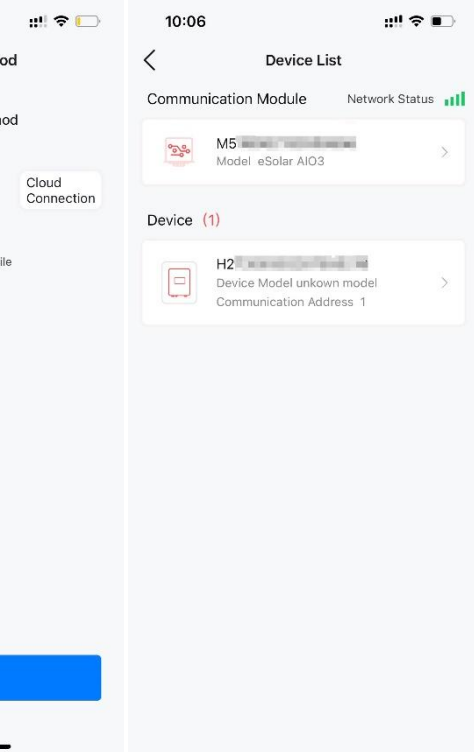

- 2. Complete the initialization settings by following the instructions on the screen.
- a. Parallel connection settings

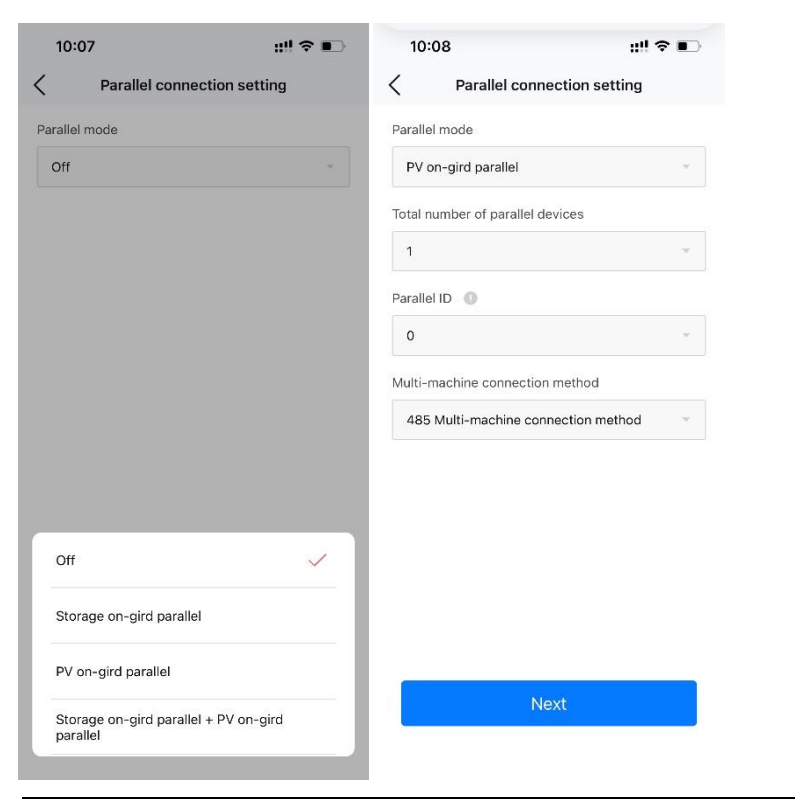

| Configuration                                     | Corresponding parallel mode                   |
|---------------------------------------------------|-----------------------------------------------|
| Multiple H2 + B2 (parallelling)                   | Storage on-grid parallel                      |
| One H2 + B2 + solar inverter (AC-coupling)        | PV on-grid parallel                           |
| Multiple H2 + B2 + solar inverter (parallelling + | Storage on-grid parallel+ PV on-grid parallel |
| AC-coupling)                                      |                                               |

b. Battery brand and settings

| 10:10         | ::!! � ∎⊃ | 10:11                                                        |
|---------------|-----------|--------------------------------------------------------------|
| Battery Brand |           | K Battery S                                                  |
| Battery Brand |           | Battery Capacity                                             |
| SAJ           |           | Equalized charging voltage                                   |
|               |           | Battery Undervoltage<br>Warning Value                        |
|               |           | Discharge Cutoff Voltage                                     |
|               |           | Charge Current Limit                                         |
|               |           | Discharge Current Limit<br>Value                             |
|               |           | Battery On-Grid Discharge<br>Capacity Lower Limit            |
| No Battery    |           | Lower limit of battery<br>charging capacitance(off-<br>grid) |
| SAJ           | ~         | Battery Charge Capacity<br>Upper Limit                       |
| DYNESS-H      |           | Battery SOC Retention Value                                  |
| PYLON SC0500  |           | battery wake up                                              |
| Lead Acid     |           | Previous                                                     |
|               |           |                                                              |

|       |                | ?∎⊃ |
|-------|----------------|-----|
| Setti | ings           |     |
|       | 0              | Ah  |
| e     | 620            | V   |
|       | 180            | V   |
|       | 180            | V   |
|       | [180-620]<br>0 | A   |
|       | [0-so]<br>0    | A   |
| 2     | 20             | %   |
|       | [10-80]        | 9/2 |
|       | [10~80]<br>100 |     |
|       | [0-100]        | %   |
| lue   | [0~100]        | %   |
|       | Next           | 9   |

c. Meter and system schematic

#### Examples:

If you have set Wiring to CT, you need to set CT Transformation Ratio.

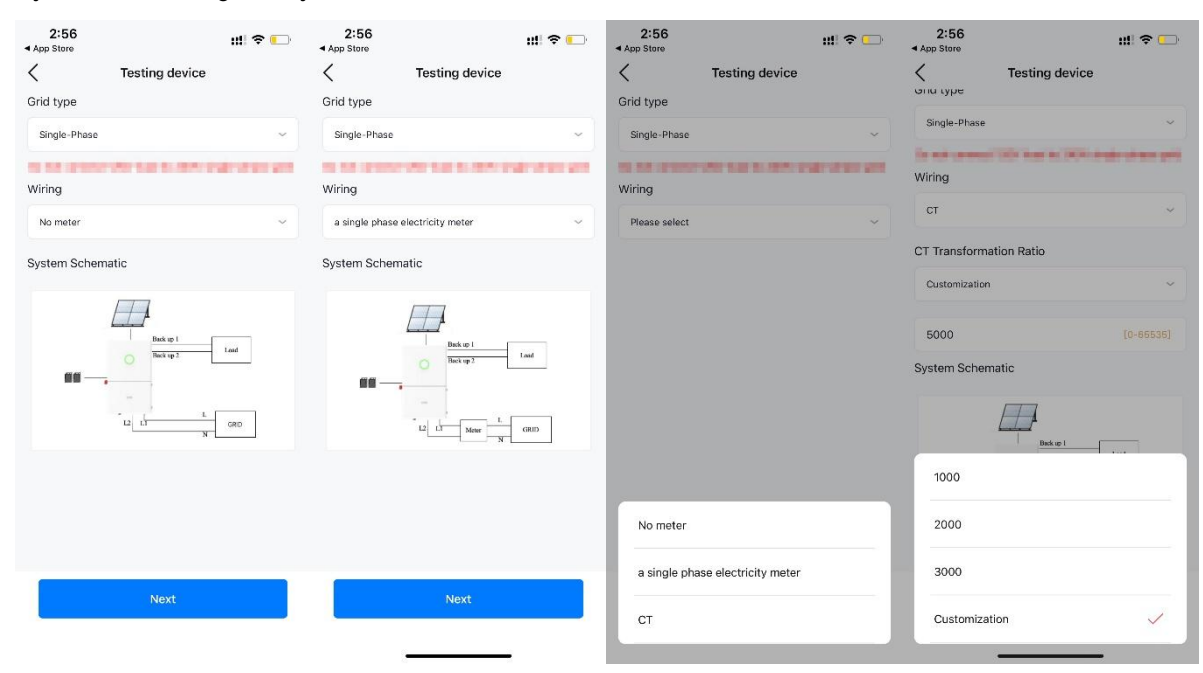

## 

d. Export limitation settings

#### e. Working mode

#### Example of Self-Consumption Mode:

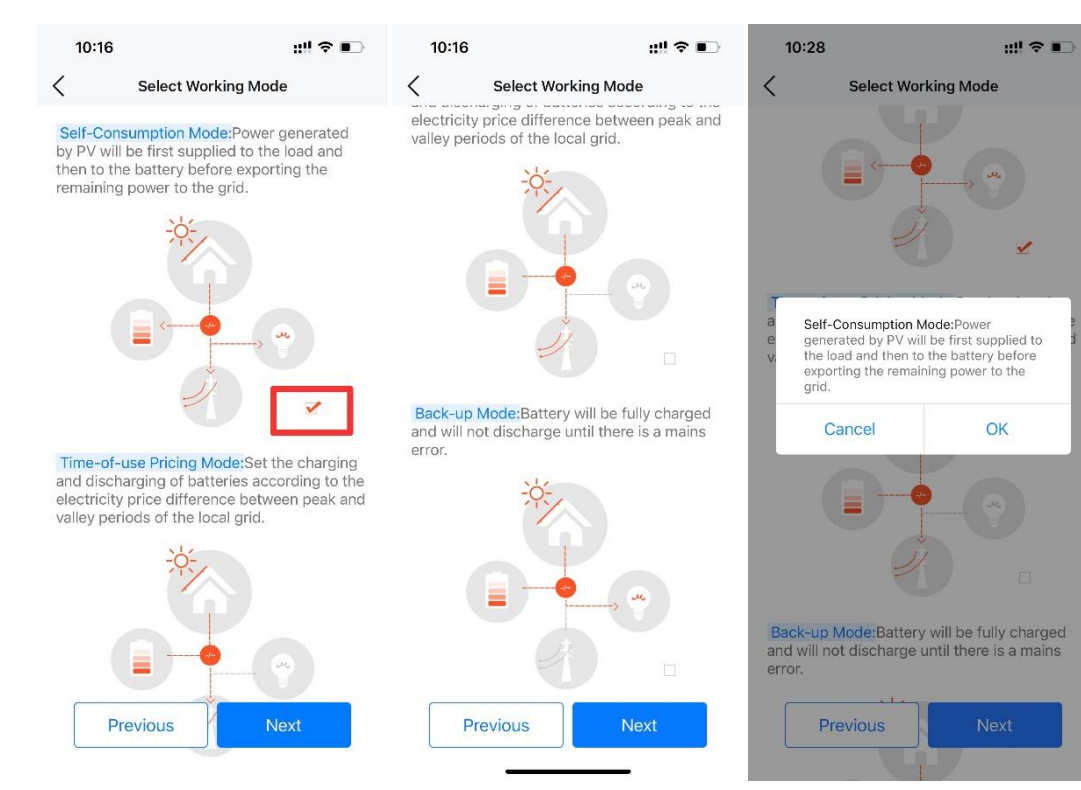

#### f. Country and grid compliance

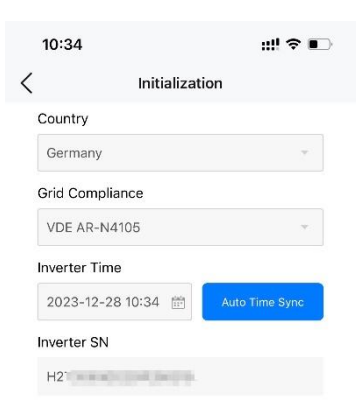

Next

Initialization completion g.

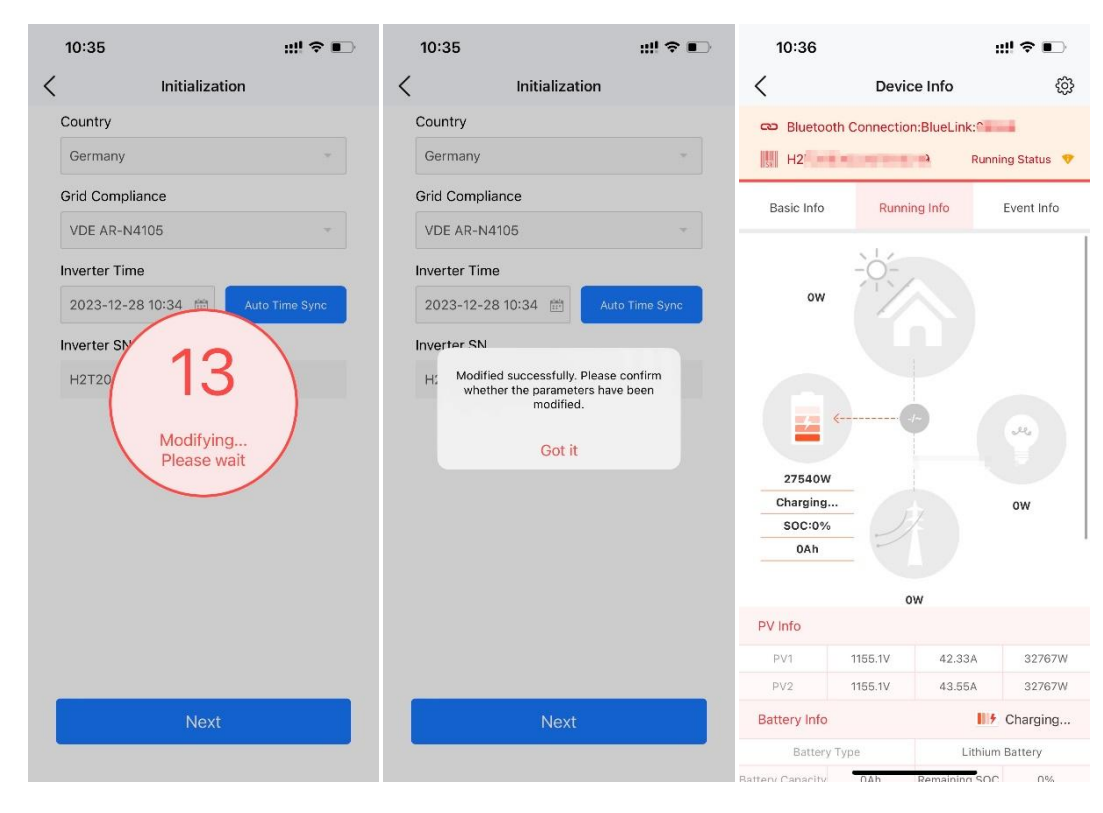

## 6.4. Configuring the Communication Module

#### About this task

If you want to remotely monitor the energy storage system and view the device statistics (for example, when you are away from home), connect the communication module installed on the inverter to the network. Procedure

- 1. On the **Device List** page, select your communication module according to its SN.
- Tap the setting icon 🤨 on the upper right corner. 2.
- 3. Select WiFi Configuration and set the communication module to connect to your home network.

| 17:15               |                                                      | ill 🗢 🚺        | 17:15                                          | i                                                                    | ::tl                       |
|---------------------|------------------------------------------------------|----------------|------------------------------------------------|----------------------------------------------------------------------|----------------------------|
| < label{eq:starter} | Device List                                          |                | <                                              | Communicatio                                                         | on Module                  |
| Commun              | ication Module Networks<br>M53-<br>Model eSolar AIO3 | work Status 11 | Modu<br>Me<br>Produ<br>Firmw<br>Hardw<br>Worki | Ile SN<br>I<br>Ict Code<br>vare Version<br>ware Version<br>ing Modes | eSolar<br>12345<br>vi<br>v |
|                     | Device Model H1-6K-S2<br>Communication Address 1     | >              | WIFI                                           |                                                                      |                            |
|                     | Firmware Update                                      | Х              | MAC Add                                        | Iress                                                                | A0:B7:65:0                 |
|                     |                                                      |                | Mask<br>Gateway                                |                                                                      | 255.29                     |
|                     |                                                      |                | Router S                                       | SID                                                                  | SAJ_<br>CC:D7:3C:5         |
|                     |                                                      |                | Etherne<br>Connect<br>MAC Add                  | t<br>dress                                                           | A0:B7:65:C                 |
|                     |                                                      |                | IP<br>Mask                                     |                                                                      |                            |
|                     |                                                      |                | Gateway                                        | -                                                                    |                            |

| <b>∻ </b> ∳)  | 1    | 7:16                     | ::!! 🗢 🚺 |
|---------------|------|--------------------------|----------|
| ۲             | <    | Communication Mo         | dule     |
|               | 8    | Module Mode Settings     | X        |
| AIO3          | Ha.  | Ethernet Configuration   | >        |
| 6789<br>1.202 | ((1- | WiFi configuration       | >        |
| 1.001<br>auto | ф    | Network Diagnosis        | >        |
|               | G    | Restore Factory Settings | >        |
| up            | 0    | Restart Module           | >        |
| 5:8E:B4       |      |                          |          |
| .120.140      |      |                          |          |
| 55.252.0      |      |                          |          |
| .10.120.1     |      |                          |          |
| SYS_5G        |      |                          |          |
| A:85:E3       |      |                          |          |
| -58dBm        |      |                          |          |
| down          |      |                          |          |
| 5:8E:B7       |      |                          |          |
| 0.0.0.0       |      |                          |          |
| 0.0.0         |      |                          |          |
| 0.0.0.0       |      |                          |          |
|               |      |                          |          |

## 6.5. Creating a Plant

1. On the Management page, tap the 🕀 icon on the top right corner. Select Create Plant for Owner.

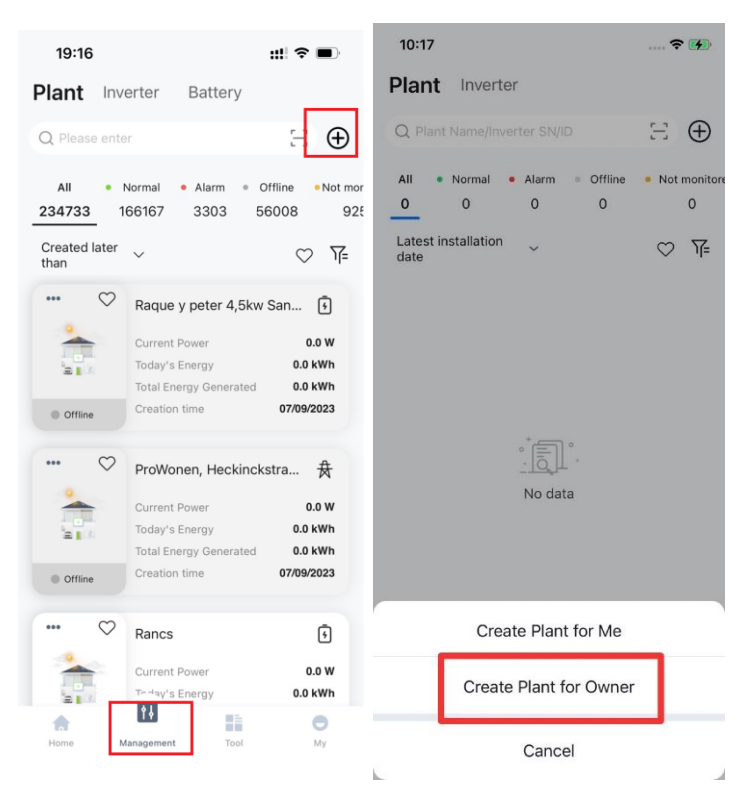

### 10:17 🗢 🚮 10:19 Q Create Account My Customers < Username indiana? Country/Region No data Time Zone Arrestorian and proper worked works ... Email (2) Station services Password ⑦ 100528 ✓ I have been authorized by the user The content you enter involves third-party personal information. please obtain relevant authorization in advance Yes, please keep me updated on news, events and offers. Register the owner's account Register

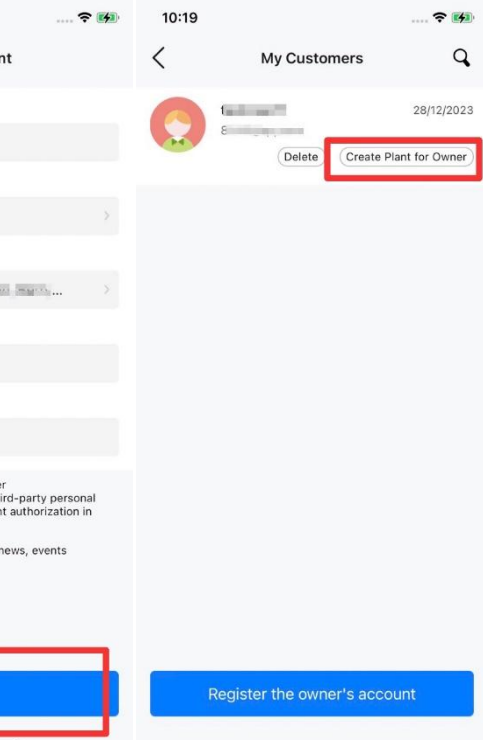

#### 3. Configure the plant details.

| 10:36                | 🕈 🗱   | 18:05                  |              | ::!! 🗢 🚧 | 18:07             | ::!! 🗢 🚺                 |
|----------------------|-------|------------------------|--------------|----------|-------------------|--------------------------|
| < Add                |       | <                      | Add          |          | <                 | Add                      |
| Plant Owner          | 1000  | Plant Owner            |              | 10000    | Plant Owner       |                          |
| Name                 |       | Please enter the SN    | 4            | Э        | Name              |                          |
| Test Demo Plant      |       | Supports inverter SN/S | EC Module SN | I/EMS SN | Test demo plant   |                          |
| Capacity             |       | 1                      |              |          | Capacity          |                          |
| 10                   | kWp   | Device 1               | LIC          | •        | 10                | kWp                      |
| * Country/Region     |       | Sin                    | H3 10        | 1411-    | * Country/Region  |                          |
| China                | ×     | Device Capacity ()     | 10           | kwp      | Germany           | Σ                        |
| * Location           |       |                        |              |          | * Plant Time Zone | 2                        |
|                      | н >   |                        |              |          | (UTC+01:00) An    | nsterdam, Berlin, Bern > |
| * Detailed Address   |       |                        |              |          | * Plant Address   |                          |
| 10703                | 0     |                        |              |          | and services      | 0                        |
| * Use Type           |       |                        |              |          | * Use Type        |                          |
| Home Use             | ~     |                        |              |          | Home Use          | ~                        |
| Number of Components |       |                        |              |          | Number of Comp    | onents                   |
| Please enter         |       |                        |              |          | Please enter      |                          |
| PV Papel Azimuth     |       |                        |              |          | PV Panel Azimuth  | 1                        |
| Previous             | Plant |                        | Next         |          |                   | Create Plant             |

## 6.6. Viewing the Fixed Power Factor Mode and Fixed Reactive Power Mode

Once Country and Grid Compliance are selected during initialization, the parameters relating to the reactive power control settings are set automatically. In typical household scenarios, it is no need to change these default parameter values. If you really need to change them, before any modifications, contact SAJ for consultation and ensure that you have necessary electric knowledge and are fully aware of the impact of such modifications.

To view the settings, perform as follows:

1. Check the inverter manufacturing date according to the inverter SN. Take an SN "1 502 0 G 11 01 CN 00000" as an example, in which "11" indicates the manufacturing year is 2011 and "01" indicates the first week of 2011.

- 2. Depending on your inverter manufacturing date, view the parameter values as follows:
  - the password.)

#### For Reactive Power Compensation Mode:

- power factor range is from 0.8 leading to 0.8 lagging.
- from -60% Pn to 60% Pn.

#### Examples:

| 18:33 🕮 🕫 🗭                                            | 18:36                             |
|--------------------------------------------------------|-----------------------------------|
| Local Connection                                       | < F                               |
| Bluetooth Connection:BlueLink:04892 H1X2602G2302E12345 | Reactive Power<br>Compensation M  |
| Device Info                                            | Reactive Power<br>Compensation Va |
| > Device Maintenance                                   | Maximum chargir<br>the grid       |
|                                                        | Maximum selling<br>the grid       |
| Please enter the password                              |                                   |
|                                                        |                                   |
| Cancel OK                                              |                                   |
| Power Adjustment                                       |                                   |
| Working Modes                                          | Cancel                            |
| Export Limitation Settings                             | Capaci                            |
| Testing device                                         | Induct                            |
|                                                        | Capacitive                        |

• For the product manufactured before August 2023: Tap **Power Adjustment** and enter the password. (Contact SAJ for

Fixed power factor mode: Capacitive Power Factor Adjustment or Inductive Power Factor Adjustment. The

Fixed reactive power mode: Inductive Adjustment (Var) or Capacitive Adjustment (Var). The power ranges

| 1000         var           (0-3000)         W           of         0         W           (0-600)         W         (0-600)           460         W         (0-600) | 1000 var<br>(0-3800)<br>wer of 0 W<br>(6-4600) W<br>(6-4600) W |          | Inductive Adjust<br>(Var)   | ment 🚽 |
|----------------------------------------------------------------------------------------------------|----------------------------------------------------------------|----------|-----------------------------|--------|
| (0-3000)<br>of 0 W<br>(0-4600)<br>(0-4600)<br>(0-4600)                                                                                                    | (0-3800)<br>wer of 0 W<br>[8-4600] W<br>(8-4600) W             |          | 1000                        | var    |
| of 0 W<br>(0-4600)<br>(0-4600) W<br>(0-4600)                                                                                                    | wer of 0 W<br>[6-4600] W<br>[6-4600] W                         |          |                             |        |
| (n-460)<br>460<br>(n-460)<br>W                                                                                                    | r of 460 W                                                     | power of | 0                           | W      |
| 460 W                                                                                                    | r of 460 W                                                     |          |                             |        |
| [8-4600]                                                                                                    | [6-4600]                                                       |          |                             |        |
|                                                                                                    |                                                                | wer of   | 460                         | 147    |
|                                                                                                    |                                                                |          |                             |        |
|                                                                                                    |                                                                | ver of   | [6-4600]<br>460<br>(0-4600) | w      |

itive Adjustment (Var)

tive Adjustment (Var)

Power Factor Adjustment

•

14:38 :::: 🗢 🚳 < 6 **Remote Configuration** Cloud Connection H2T2103J2250E08949 Device Info 3 Device Maintenance A Initialization Battery Settings Feature Parameters Power Adjustment Working Modes Export Limitation Settings Testing Device Parallel connection setting IIE P & Q Response S Parameter settings

For the product manufactured after August 2023: Tap Parameter settings.

## 6.7. Configuring Self-test (For Italy)

#### About this task

Italian Standard CEI0-21 requires a self-test function for all inverters connected to the utility grid. The self-test ensures that the inverter can be disconnected from the grid when required.

During the self-test, the inverter will check the reaction time for over frequency, under frequency, overvoltage, and undervoltage. If the self-test fails, the inverter will not provide electricity to the grid.

#### Prerequisite

• Ensure that the communication module (Wi-Fi/Bluetooth/Ethernet) of the inverter is connected to the

network. Refer to section 6.4 "Configuring the Communication Module".

Ensure that Country is set to Italy and Grid Compliance is selected properly. • To check the settings, choose Initialization on the Local Connection page.

#### Procedure

- 2. Select the required test and tap Start.

After the self-test is completed, you can save the test report.

If the self-test failed, contact SAJ or your inverter supplier.

| 19:53                        | ::!! 🗢 🖿    | 19:56    | 6          |
|------------------------------|-------------|----------|------------|
| Local Connection             | on ()       | <        | S          |
| Bluetooth Connection:BlueLin | nk:         | Ovp(59.5 | 62) test   |
| PE PE                        |             | Ovp10(5  | 9.S1) test |
| Device Maintenance           | >           | Uvp(27.S | i1) test   |
| A Initialization             | >           | Uvp2(27. | S2) test   |
| Pattony Cottings             | ~           | Ofp(81>. | S1) test   |
| Dattery Settings             | · · · · · · | Ofp2(81> | >.S2) test |
| S Protection Parameters      | >           | Ufp(8    | Do you wa  |
| Feature Parameters           | Σ           | Ufp2(    | Cancel     |
| Power Adjustment             | >           | All test |            |
| Vorking Modes                | >           |          |            |
| Export Limitation Settings   | Σ           |          |            |
| Testing device               | >           |          |            |
| 🔍 Self-Test                  | >           |          |            |
| Parallel connection setting  | >           |          | St         |
|                              |             |          |            |

1. On the Local Connection page, choose Self-Test. Set the self-test parameters if needed.

- One test will take around 5 minutes. If you have selected All test, all tests will take around 40 minutes.

| ::! 🗢 🖿                        |         | 19:56             |                                               | ::!  🗢 🖿 |
|--------------------------------|---------|-------------------|-----------------------------------------------|----------|
| elf-Test                       |         | <                 | Self-Test                                     |          |
|                                | $\odot$ | Ovp(59.S2) test   |                                               | $\odot$  |
|                                | 0       | Ovp10(59.S1) test |                                               |          |
|                                |         | Uvp(27.S1) test   |                                               |          |
|                                |         | Uvp2(27.S2) test  |                                               |          |
|                                |         | Ofp(81>.S1) test  |                                               |          |
|                                |         | Ofp2(81>.S2) test |                                               |          |
| Notice<br>nt to start testing? |         | Ufp(81<.S1) test  |                                               |          |
| Confirm                        |         | Ufp2(81<.S2) test |                                               |          |
|                                |         | All test          |                                               |          |
|                                |         | T<br>The testin   | est in progress<br>g may take a while. Please | ) walt   |
| art Test                       |         | _                 | Start Test                                    |          |

## 6.8. Smart Load Setting

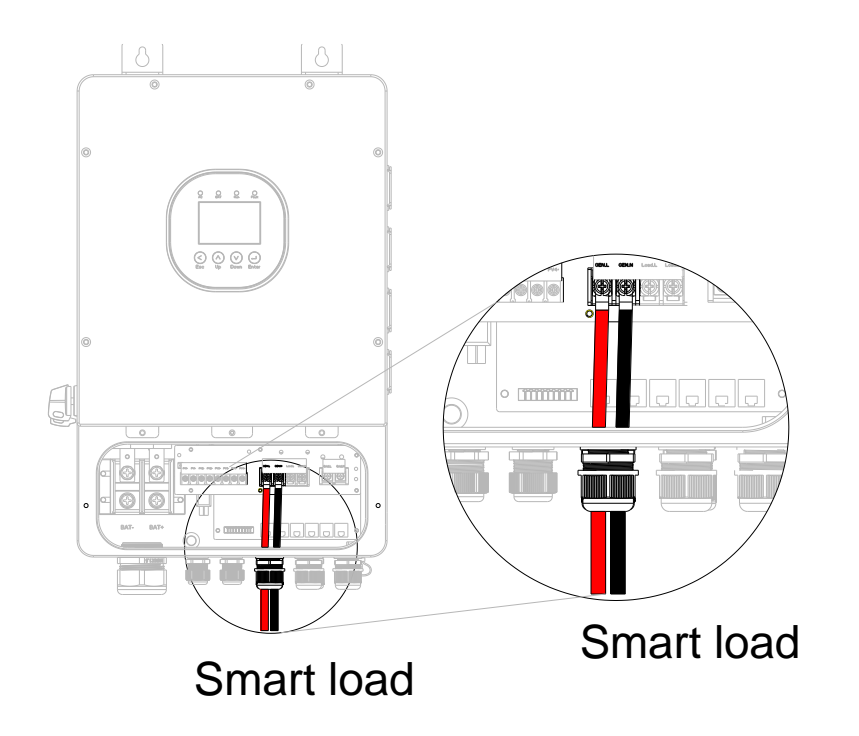

When the battery connected to the inverter is a lead-acid battery, the intelligent load switch control method can choose voltage control or SOC control. When the connected battery is a lithium iron phosphate battery, only SOS control is available.

#### Notes:

- The turn-on voltage must be greater than the turn-off voltage. \_
- The turn-on SOC must be greater than the turn-off SOC. -

#### • Voltage control:

| 5:28 🔶 99 🖧 🗃 1             | CED INFINI | 5:16 I I I I I I I I I I I I I I I I I I I | ai 5ai 630 | 5:16      | \$                |
|-----------------------------|------------|--------------------------------------------|------------|-----------|-------------------|
| Local Connection            | U          | GEN Port Settings                          | Save       | <         | GEN Port Sett     |
| CO Bluetooth:BlueLink:94949 |            | Port Access Enable                         |            | Port Ac   | cess Enable       |
| E Device lefe               |            | SmartLoad settings                         | ~          | Smart     | Load settings     |
| Device Info                 | >          | Manual switch                              |            | Manual    | switch            |
|                             |            | On/Off                                     |            | On/O      | ff                |
| Battery Settings            | >          | Grid always on                             |            | Grid alv  | vays on           |
| S Protection Parameters     | >          | On/Off                                     |            | On/O      | ff                |
| Power Adjustment            | >          | Intelligent load switch control r          | node       | Intellige | ent load switch o |
| Working Modes               | >          | Voltage control                            | ~          | Voltag    | je control        |
| Export Limitation Settings  | >          | Turn-on voltage                            |            | Turn-or   | n voltage         |
| 🛞 Testing device            | >          | Ann (ar<br>None                            | 1 - 401 V  | 40.0      | <b>.</b>          |
| Parallel connection setting | >          | Diesel generator port                      |            | Iurn-of   | t voltage         |
| GEN Port Settings           | >          | Smorth and sattings                        |            | 40.0      | Voltago con       |
|                             |            | SmartLoad settings                         |            |           | voltage con       |
|                             |            | MicroInv settings                          |            |           | SOC contr         |
|                             |            | Cancel                                     |            |           | Cancel            |

SOC control:

| 5:28    | 송 위 주 📾 🏤                 | CE3 (62)          | 5:16                                        | \$ W E              | 2 Sa Sa ID  | 5:16     | \$ 9               |
|---------|---------------------------|-------------------|---------------------------------------------|---------------------|-------------|----------|--------------------|
|         | Local Connection          | U                 | <                                           | GEN Port Settings   | Save        | <        | GEN Port Settin    |
| CO Blue | etooth:BlueLink:94949     |                   | Port A                                      | Access Enable       |             | Port A   | ccess Enable       |
| ER De   | uine lafe                 |                   | Sma                                         | artLoad settings    | ~           | Smar     | tLoad settings     |
|         | PVICE INIO                |                   | Manu                                        | al switch           |             | Manua    | l switch           |
| 7 De    | evice Maintenance         |                   | Onl                                         | Off                 |             | Onla     | Vff                |
| 🚊 Init  | tialization               | 2                 | On                                          |                     |             | Onre     |                    |
| 🖸 Ba    | attery Settings           | >                 | Grid a                                      | Grid always on      |             |          | ways on            |
| S Pro   | otection Parameters       | >                 | On/Off Intelligent load switch control mode |                     |             | On/C     | Off                |
| Po      | wer Adjustment            |                   |                                             |                     |             | Intellig | ent load switch co |
| E We    | orking Modes              | >                 | Volt                                        | age control         | ~           | SOC      | control            |
| O Ex    | port Limitation Settings  | >                 | Turn-                                       | on voltage          |             | Turn-o   | n SOC              |
| 0 -     |                           |                   | 40.0                                        | 1                   | [40 - 60] V | 80       |                    |
| le:     | sting device              | >                 |                                             | None                |             | Turn-q   | off SOC            |
| 🖻 Pa    | rallel connection setting | >                 |                                             | Diesel generator po | ort         | 72       |                    |
| GE GE   | EN Port Settings          | 5                 | - <b>r</b>                                  | Smartl and setting  | IC.         |          | Voltage contr      |
|         |                           |                   | . <b>L</b>                                  | onial coold becang  | 0           |          | Tottage cont       |
|         |                           | MicroInv settings |                                             |                     |             | _L       | SOC contro         |
|         |                           |                   |                                             | Cancel              |             |          | Cancel             |

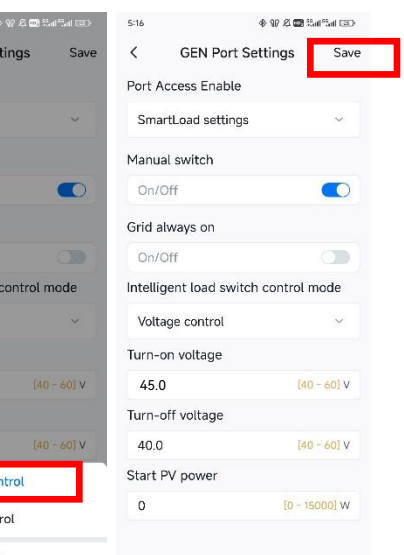

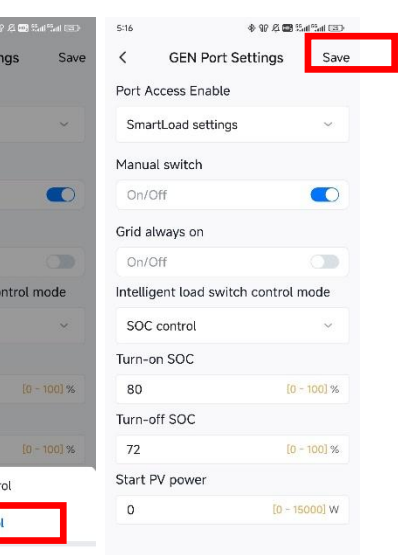

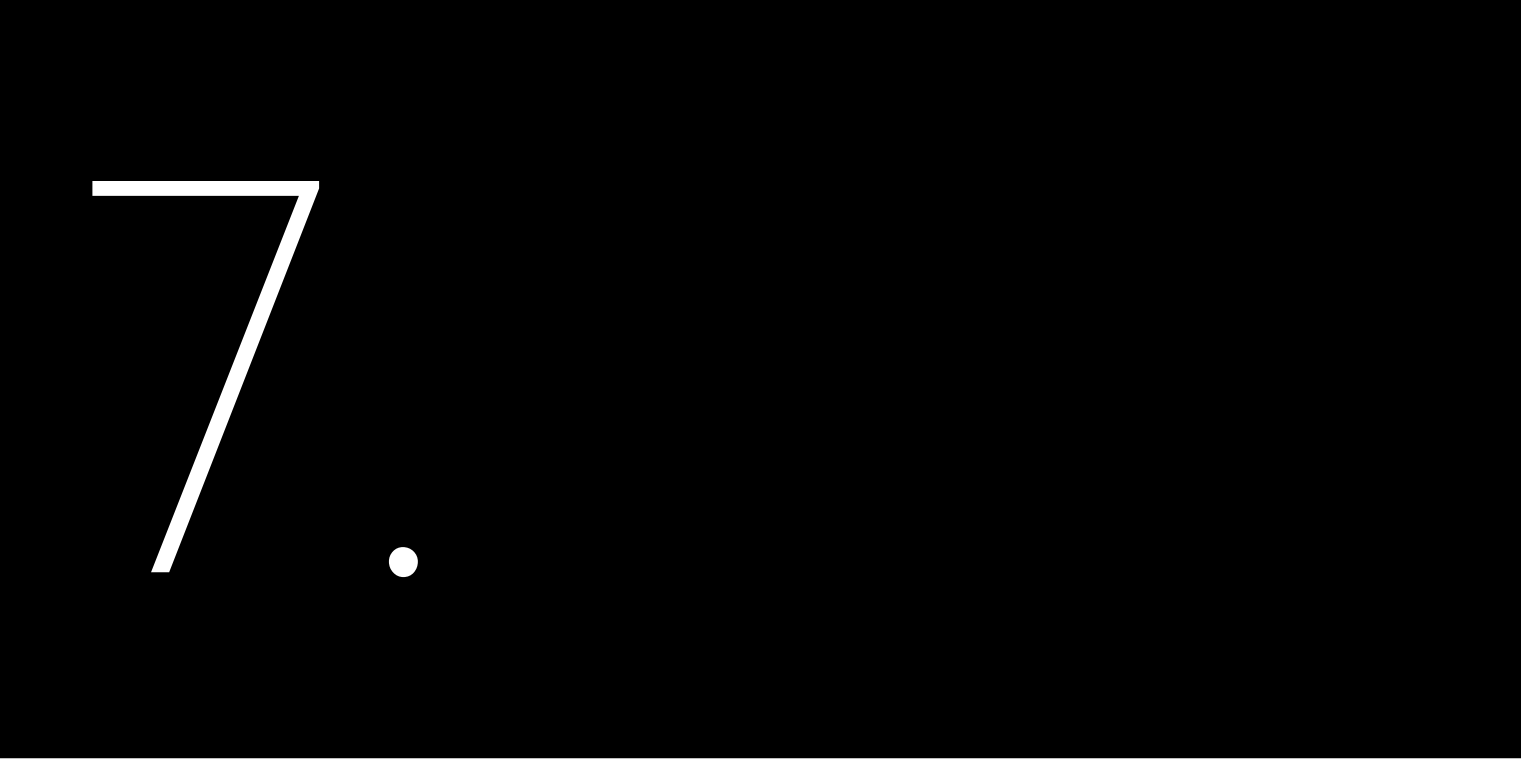

# TROUBLESHOOTING

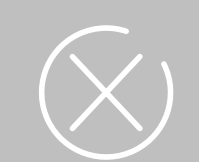

For any errors reported as below, contact the after-sales for service support. The operations and maintenance must be performed by authorized technicians.

| Error code | Error message                  |
|------------|--------------------------------|
| 1          | Master Relay Error             |
| 2          | Master EEPROM Error            |
| 3          | Master Temperature High Error  |
| 4          | Master Temperature Low Error   |
| 5          | Lost Communication M<->S       |
| 6          | GFCI Device Error              |
| 7          | DCI Device Error               |
| 8          | Current Sensor Error           |
| 9          | Master Phase1 Voltage High     |
| 10         | Master Phase1 Voltage Low      |
| 11         | Master Phase2 Voltage High     |
| 12         | Master Phase2 Voltage Low      |
| 13         | Master Phase3 Voltage High     |
| 14         | Master Phase3 Voltage Low      |
| 15         | Grid Voltage 10Min High        |
| 18         | Master Grid Frequency High     |
| 19         | Master Grid Frequency Low      |
| 20         | BAT Input Mode Error           |
| 21         | Phase1 DCV High                |
| 22         | Phase2 DCV High                |
| 23         | Phase3 DCV High                |
| 24         | Master No Grid Error           |
| 26         | Parallel machine CAN Com Error |
| 27         | GFCI Error                     |
| 28         | Phase1 DCI High                |
| 29         | Phase2 DCI High                |
| 30         | Phase3 DCI High                |
| 31         | ISO Error                      |
| 32         | Bus Voltage Imbalance          |
| 33         | Master Bus Voltage High        |

| Error code | Error message                                      |
|------------|----------------------------------------------------|
| 34         | Master Bus Voltage Low                             |
| 35         | Master Grid Phase Error                            |
| 36         | Master PV Voltage High                             |
| 37         | Master Islanding Error                             |
| 38         | Master HW Bus Voltage High                         |
| 39         | Master HW PV Current High                          |
| 40         | Master Self-Test Failed                            |
| 41         | Master HW Inv Current High                         |
| 42         | Master SW Inv Current High                         |
| 44         | Master Grid NE Voltage Error                       |
| 45         | Master Fan1 Error                                  |
| 46         | Master Fan2 Error                                  |
| 47         | Master Fan3 Error                                  |
| 48         | Master Fan4 Error                                  |
| 49         | Lost Communication between Master and Meter        |
| 50         | Lost Communication between M<->S                   |
| 51         | Lost Communication between inverter and Grid Meter |
| 52         | HMI EEPROM Error                                   |
| 53         | HMI RTC Error                                      |
| 54         | BMS Device Error                                   |
| 55         | BMS Lost. Error                                    |
| 56         | CT Device Err                                      |
| 57         | AFCI Lost Com.Err                                  |
| 58         | Lost Com.H<->S Err                                 |
| 60         | EV Lost.Conn Warn                                  |
| 61         | Slave Phase1 Voltage High                          |
| 62         | Slave Phase1 Voltage Low                           |
| 63         | Slave Phase2 Voltage High                          |
| 64         | Slave Phase2 Voltage Low                           |
| 65         | Slave Phase3 Voltage High                          |
| 66         | Slave Phase3 Voltage Low                           |

| Error code | Error message             |  |
|------------|---------------------------|--|
| 67         | Slave Frequency High      |  |
| 68         | Slave Frequency Low       |  |
| 69         | DCDC Lost.ConniWarn       |  |
| 70         | DCDC Device Error         |  |
| 71         | Parall CAN Lost Com. Err  |  |
| 73         | Slave No Grid Error       |  |
| 74         | Slave PV Input Mode Error |  |
| 75         | Slave HW PV Curr High     |  |
| 76         | Slave PV Voltage High     |  |
| 77         | Slave H2 Bus Volt High    |  |

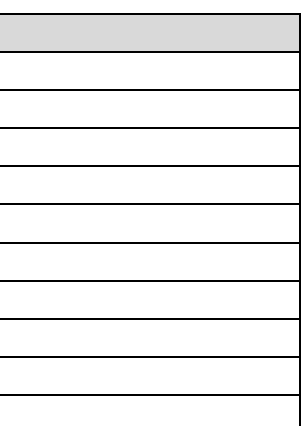

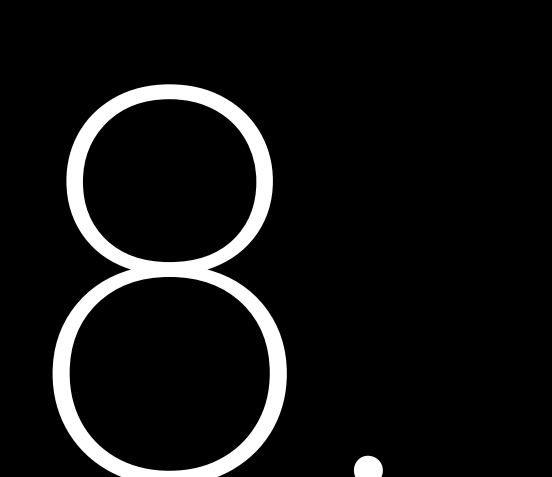

# **APPENDIX**

## 9.1. Recycling and Disposal

This device should not be disposed as a residential waste.

An inverter that has reached the end of its operation life is not required to be returned to your dealer; instead, it must be disposed by an approved collection and recycling facility in your area.

9.2. Warranty

Check the product warranty conditions and terms on the SAJ website: https://www.saj-electric.com/

9.3. Contacting Support

Guangzhou Sanjing Electric Co., Ltd.

Address: SAJ Innovation Park, No.9, Lizhishan Road, Guangzhou Science City, Guangdong, P.R.China.

Postcode: 510663

Website: https://www.saj-electric.com/

**Technical Support & Service** 

Tel: +86 20 6660 8588

Fax: +86 206660 8589

E-mail: service@saj-electric.com

International Sales

Tel: 86-20-66608618/66608619/66608588/66600086

Fax: 020-66608589

E-mail: info@saj-electric.com

China Sales

Tel: 020-66600058/66608588

Fax: 020-66608589

## 9.4. Trademark

SAJ is the trademark of Sanjing.

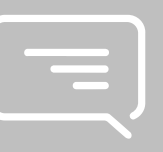